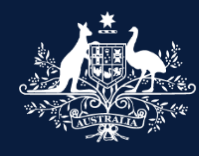

Australian Government

Department of Infrastructure, Transport, Regional Development, Communications and the Arts

#### What's new? What's different? ROVER Portal Rebuild FOR INDUSTRY

Version 4, 7 June 2024

## What's changing

The Register of Approved Vehicles (RAV) public search site and ROVER portal are being rebuilt on a new platform. You won't notice any difference when searching the RAV, but you will notice some changes in the rebuilt ROVER portal.

#### System-wide changes

**Action buttons:** It will be generally easier to view, edit and delete items in lists within an application. You will be able to click one button and choose what action you would like to take.

**Mini-forms:** It will be generally easier and take fewer clicks to add, edit and update information using mini-forms. After selecting the information you would like to add to or update, you will be able to enter the details directly into the mini-form that is generated.

**Search filters:** You will be able to search your lists more easily – specific applications, approvals or RAV submission information – using search filters.

**Reference numbers:** Reference numbers for draft applications and recall submissions will be provided earlier in the application process, making it easier to manage drafts.

**Menus:** The tabs in applications, approvals and recall submissions have been replaced. All pages will be listed in the menu on the left-hand side of the screen, making it easier to access specific information.

**Save and Next buttons:** You will be able to move to the next page of your application without losing information entered into fields.

**Applications page:** You will be able to manage your applications more easily. Your list of applications will be provided in a table view. Views that list draft, submitted or archived applications will be available.

**New recalls:** You will be able to save a draft recall. This will allow multiple users to add relevant information to the recall before submitting it.

**Requests for information (RFI) and requests in writing (RIW):** On the applications and recalls pages, a table will be pinned to the top of the page that lists applications or recalls with open requests. This will make it easier for you to identify and manage open requests.

**Extent of compliance:** It will be faster to select the extent of compliance against standards and all compliance information (CI) forms are generic - each CI form will include the same fields. You will be able to add multiple component type approval numbers to a CI form and you will add a UN Approval number via a free-text field.

**Comments and other matters page:** Available across all approval types, use this page to provide additional information or supporting evidence that does not have a designated field in your application.

#### And more...

## **Understanding this document**

This visual guide shows what's changing in ROVER during this system release.

The following key identifies the nature of the change being made.

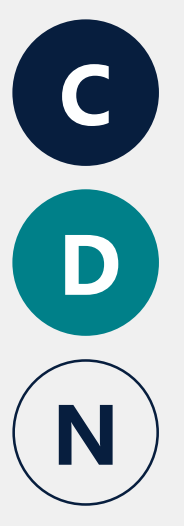

**Current process/function** 

Different process/function in the rebuilt ROVER portal

New process/function in the rebuilt ROVER portal

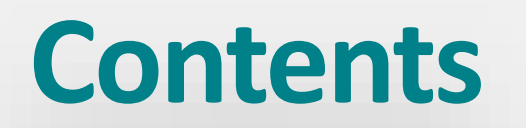

| System-wide changes                         | 5  |
|---------------------------------------------|----|
|                                             |    |
| Landing page and starting a new application | 20 |
|                                             |    |
| Green Vehicle Guide rating                  | 23 |
|                                             |    |
| Vehicle type approval applications          | 25 |
| Component type approval applications        | 21 |
|                                             | 51 |
| Demonstrating compliance                    | 35 |
|                                             |    |
| Road Vehicle Descriptors                    | 15 |

| Testing facilities                                     | 51 |
|--------------------------------------------------------|----|
|                                                        |    |
| RAV page                                               | 54 |
|                                                        |    |
| Recalls                                                | 58 |
|                                                        |    |
| Multiple vehicles on a single road vehicle application | 65 |
|                                                        |    |
| Responding to RFIs and RIWs                            | 67 |
|                                                        |    |
| Payments                                               | 70 |
|                                                        |    |
| Reporting a vehicle safety or non-compliance concern   | 72 |

## System-wide changes

#### **ROVER portal banner**

N

Access your profile from any page in ROVER by clicking on **your name** in the top right-hand corner of the page.

When you click the **ROVER** home button from anywhere in the portal, you will be taken to the landing page of the section you were in last.

If you want to go to the **Sign in** page instead, click the **Applications** icon.

If you click the **ROVER** home button from an **Application** or **Enquiry** page, which will return you to the **Sign in** page.

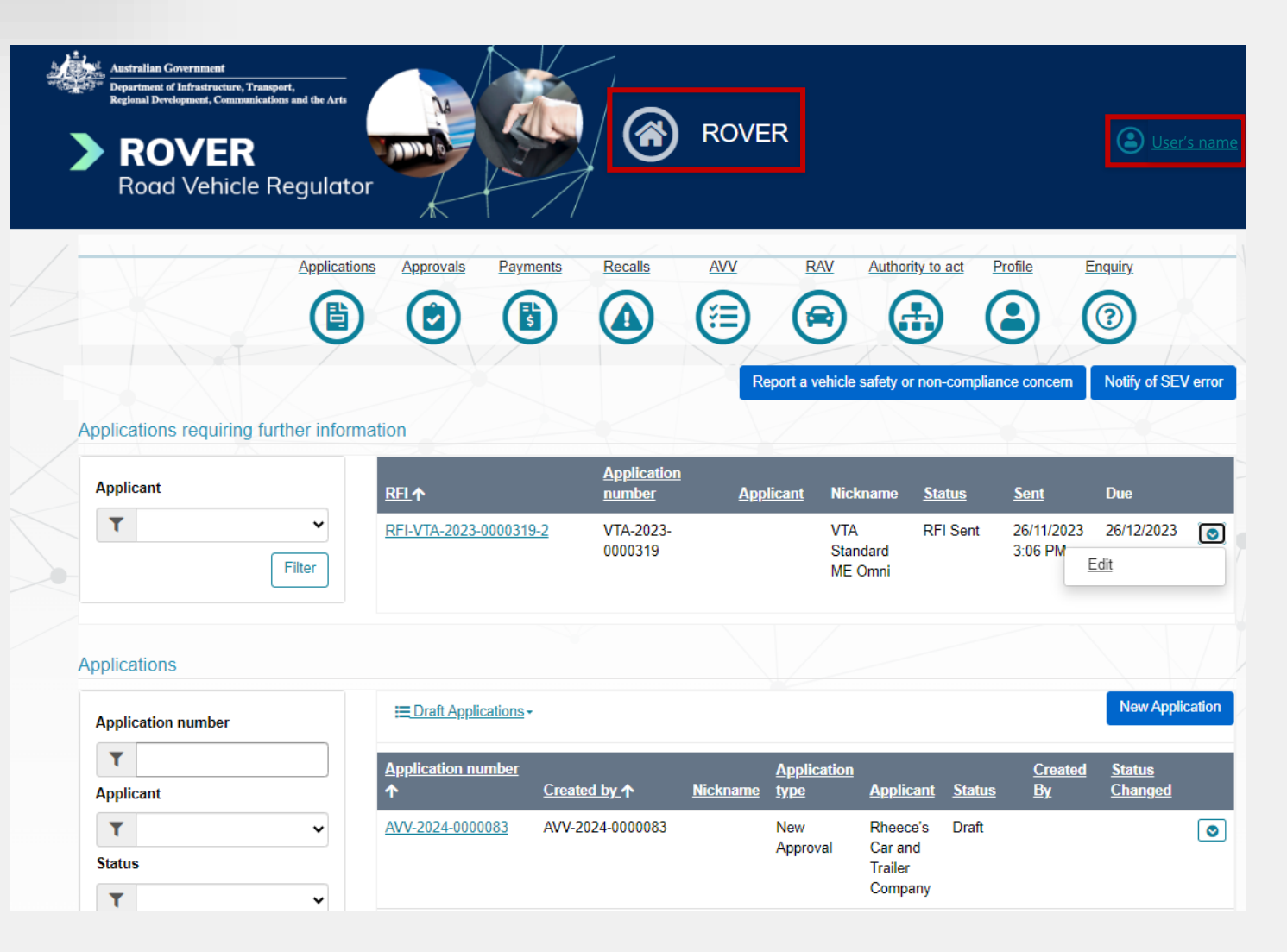

## **Searching for information**

| J |   |
|---|---|
|   |   |
|   | J |

**Filters** will replace search bars in tables.

You will be able to filter more fields, making it easer to search lists for individual or groups of items.

Some tables will also have **pre-set views.** When you click on the preset view above the table, a dropdown menu will display the available options.

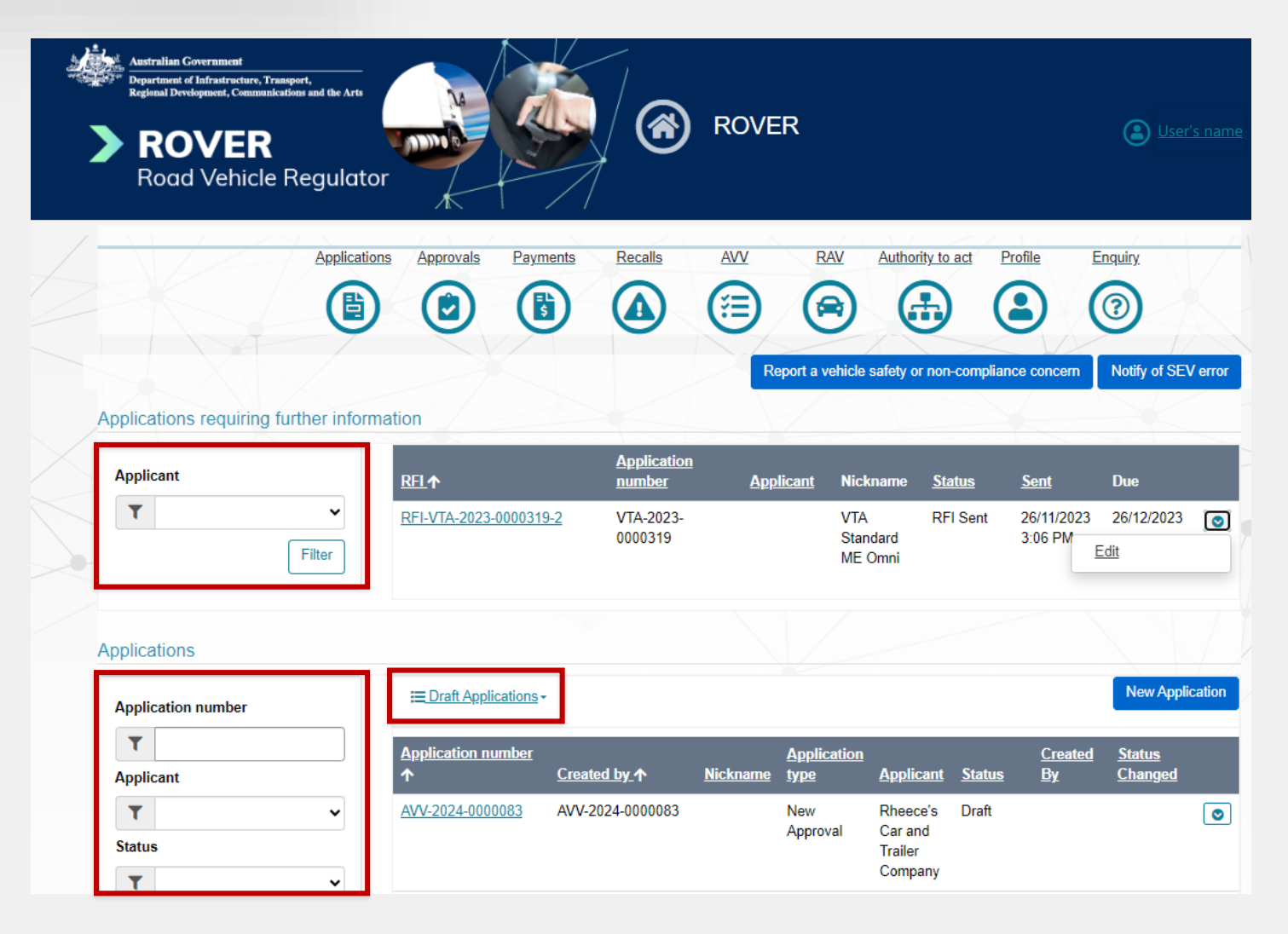

### **Using action buttons**

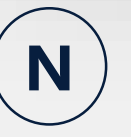

Access action buttons in tables and mini-forms by clicking the **down arrow.** 

Then select the action you want to take - **Edit**, **Delete** or **View**.

The action buttons will change depending on where you are in the portal.

D Different (

Current

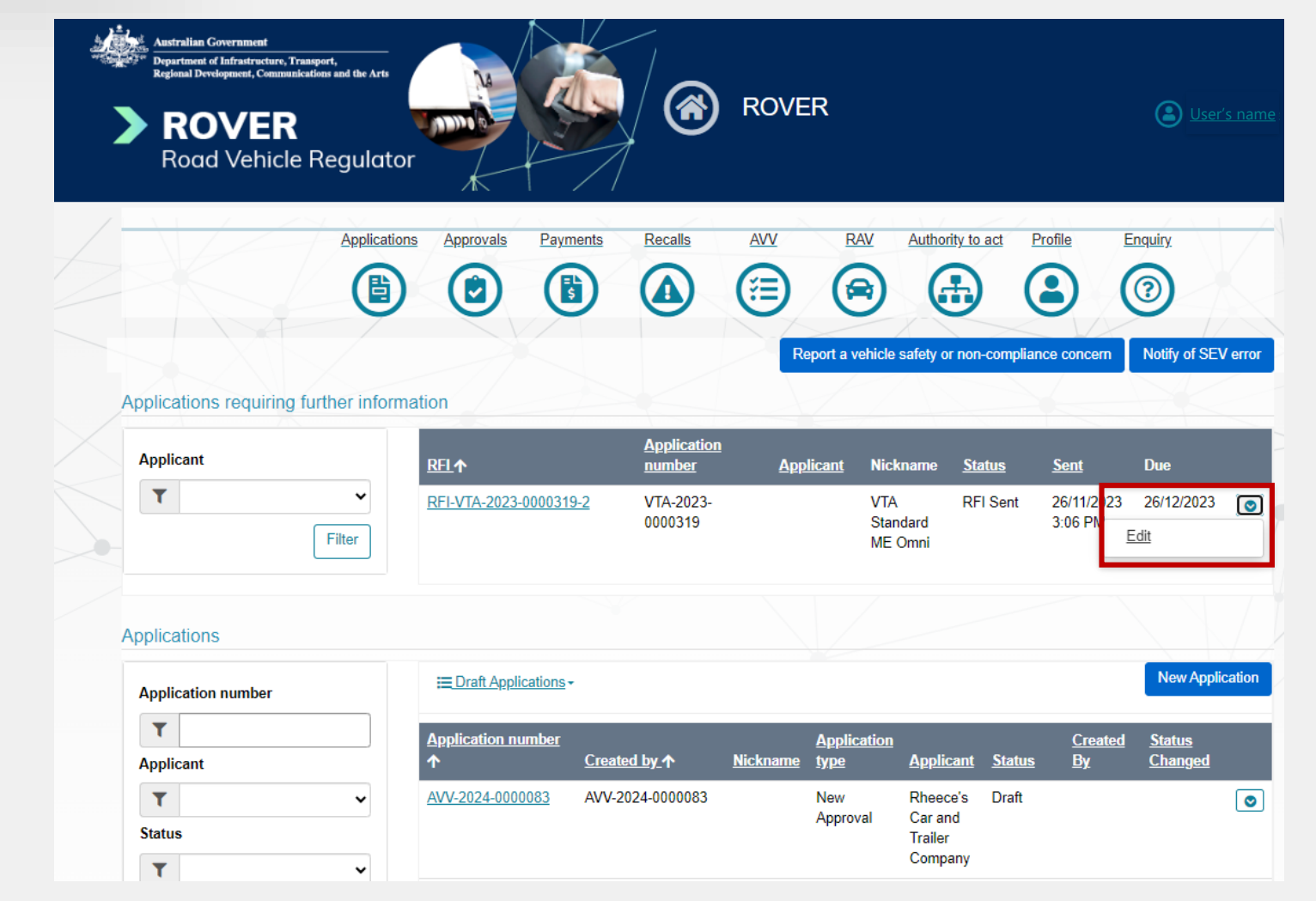

New

#### **Adding and editing** information

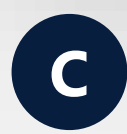

To update information on a page, you may need to open a new form and an additional mini-form using the Add or Edit buttons before you can enter the information.

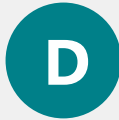

Enter the information directly into free text fields and select from multiple choice options.

Some information will be entered into miniforms by selecting the **Update** or **Add** button.

You will need to click the **Save and Next** button when you are ready to move to another page of the application, to ensure your information is saved.

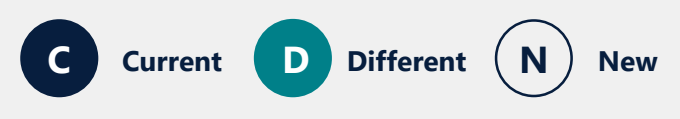

| Before you begin<br>Applicant details<br>Manage application<br>Component type approval selection<br>Facility details                                                                                                    | 000                                                                             | Data sheet                                                                                                    |
|----------------------------------------------------------------------------------------------------|---------------------------------------------------------------------------------|----------------------------------------------------------------------------------------------------|
| Applicant details<br>Manage application<br>Component type approval selection<br>Facility details                                                                                                    | 0<br>0                                                                          |                                                                                                    |
| Manage application<br>Component type approval selection<br>Facility details                                                                                                    | $\odot$                                                                         |                                                                                                    |
| Component type approval selection                                                                                                    |                                                                                 | This data sheet will not be assessed as part of your application and the accuracy of its o                                                                                                    |
| Facility details                                                                                                    | $\odot$                                                                         | is published it will include the following disclaimer:                                                                                                    |
|                                                                                                    | $\odot$                                                                         | "If a data sheet has been provided by the holder of the component type approval, it is m<br>other parties using the road vehicle component in the manufacture or modification of a r                                                                                                    |
| Bus chassis data sheet                                                                                                    | $\odot$                                                                         | This information has not been assessed or annoved by the Department of Infrastructure                                                                                                    |
| Extent of compliance                                                                                                    | $\odot$                                                                         | Communications the department). The department makes no statements or represent                                                                                                    |
| Compliance information                                                                                                    | $\odot$                                                                         | this information. If you use of rely on the data sneet information, you do so at your own                                                                                                    |
| ata sheet                                                                                                    | $\overline{\mathbf{O}}$                                                         | Filename                                                                                                    |
| esign and manufacturing control                                                                                                    |                                                                                 | Supporting evidence.PNG Download                                                                                                    |
| Contraventions of road vehicle legislation                                                                                                    |                                                                                 |                                                                                                    |
| Approval details                                                                                                    |                                                                                 | Do you want the data sheet to be publicly available? *                                                                                                    |
|                                                                                                    |                                                                                 | REBUILT ROVER PORTA                                                                                                    |
|                                                                                                    |                                                                                 |                                                                                                    |
| ata sneet                                                                                                    |                                                                                 | CTA-2024-00002                                                                                                    |
| <b>ata sneet</b><br>This data sheet will not be assessed as part<br>the following disclaimer:<br>If a data sheet has been provided by the ho<br>vehicle component in the manufacture or mor<br>This information has not been assessed or a<br>The department makes no statements or rep<br>rou do so at your own risk."           | t of your app<br>older of the o<br>odification o<br>approved by<br>presentation | CTA-2024-00002<br>Dilcation and the accuracy of its contents are your responsibility. If the data sheet is published it will include<br>component type approval, it is made publicly available for the information of other parties using the road<br>of a road vehicle.<br>If the Department of Infrastructure, Transport, Regional Development and Communications (the department)<br>is about the accuracy or completeness of this information. If you use or rely on the data sheet information,                      |
| ATA SNEET<br>This data sheet will not be assessed as part<br>he following disclaimer:<br>If a data sheet has been provided by the ho<br>rehicle component in the manufacture or mo<br>This information has not been assessed or a<br>The department makes no statements or reprove<br>you do so at your own risk."<br>Elle Name ↑ | t of your app<br>older of the e<br>odification o<br>approved by<br>presentation | CTA-2024-00002 Dilcation and the accuracy of its contents are your responsibility. If the data sheet is published it will include component type approval, it is made publicly available for the information of other parties using the road if a road vehicle. y the Department of Infrastructure, Transport, Regional Development and Communications (the department) is about the accuracy or completeness of this information. If you use or rely on the data sheet information, Uploaded New Uploaded by Uploaded on |

No O Yes

## **Removing criteria from follow-on fields**

Ма

Cor

Cor

Cor

De

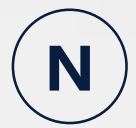

Follow-on fields are created when you select an option that requires additional information. You may select the option from a dropdown menu or by ticking the box next to the option.

When you select an option that creates follow-on questions and then provide answers or add additional records, the option you selected will be locked to prevent data from being unintentionally removed.

To unselect the option, you will first need to remove any answers and additional records from the followon fields.

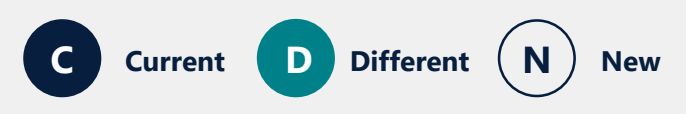

| ore you begin (                          | $\odot$              | Intended operations of           | of the corporation                     |                                  |                         |                  |  |
|------------------------------------------|----------------------|----------------------------------|----------------------------------------|----------------------------------|-------------------------|------------------|--|
| olicant details                          | $\odot$              |                                  |                                        |                                  |                         | RAW-2024-0000068 |  |
| nage application                         | $\odot$              | Which types of manufacturing     | or modification do you intend          | to undertake in line with your C | MS? Select all that app | ply. *           |  |
| poration eligibility                     | $\otimes$            | Indification of a vehicle on the | SEVs Register                          |                                  |                         |                  |  |
| / management personnel details           | $\otimes$            | Modification of a used 2-wheele  | ed or 3-wheeled vehicle that is not en | tered on the SEVs Register       |                         |                  |  |
| ended operations of the corporation (    | $\overline{\ominus}$ | Second stage of manufacture (S   | SSM) of a vehicle approved under a v   | vehicle type approval            |                         |                  |  |
| ntraventions of Road Vehicle Legislation |                      |                                  |                                        |                                  |                         |                  |  |
| proval details                           |                      | What is the criteria for the SEV | /s entry? Select all that apply        | *                                |                         |                  |  |
| mments and any other matters             |                      |                                  |                                        |                                  |                         |                  |  |
| clarations                               |                      |                                  |                                        |                                  |                         |                  |  |
|                                          |                      |                                  |                                        |                                  |                         | Add Criterion    |  |
|                                          |                      | Criterion                        |                                        |                                  |                         |                  |  |
|                                          |                      | Performance Criterion            |                                        |                                  |                         | ۲                |  |

## Reference numbers for applications and recalls

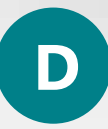

Application and recall **reference numbers** will be generated earlier.

For a new application, the **reference number** will be assigned on the **Applicant** page.

For a new recall, the reference number will be assigned on the **Supplier details** page.

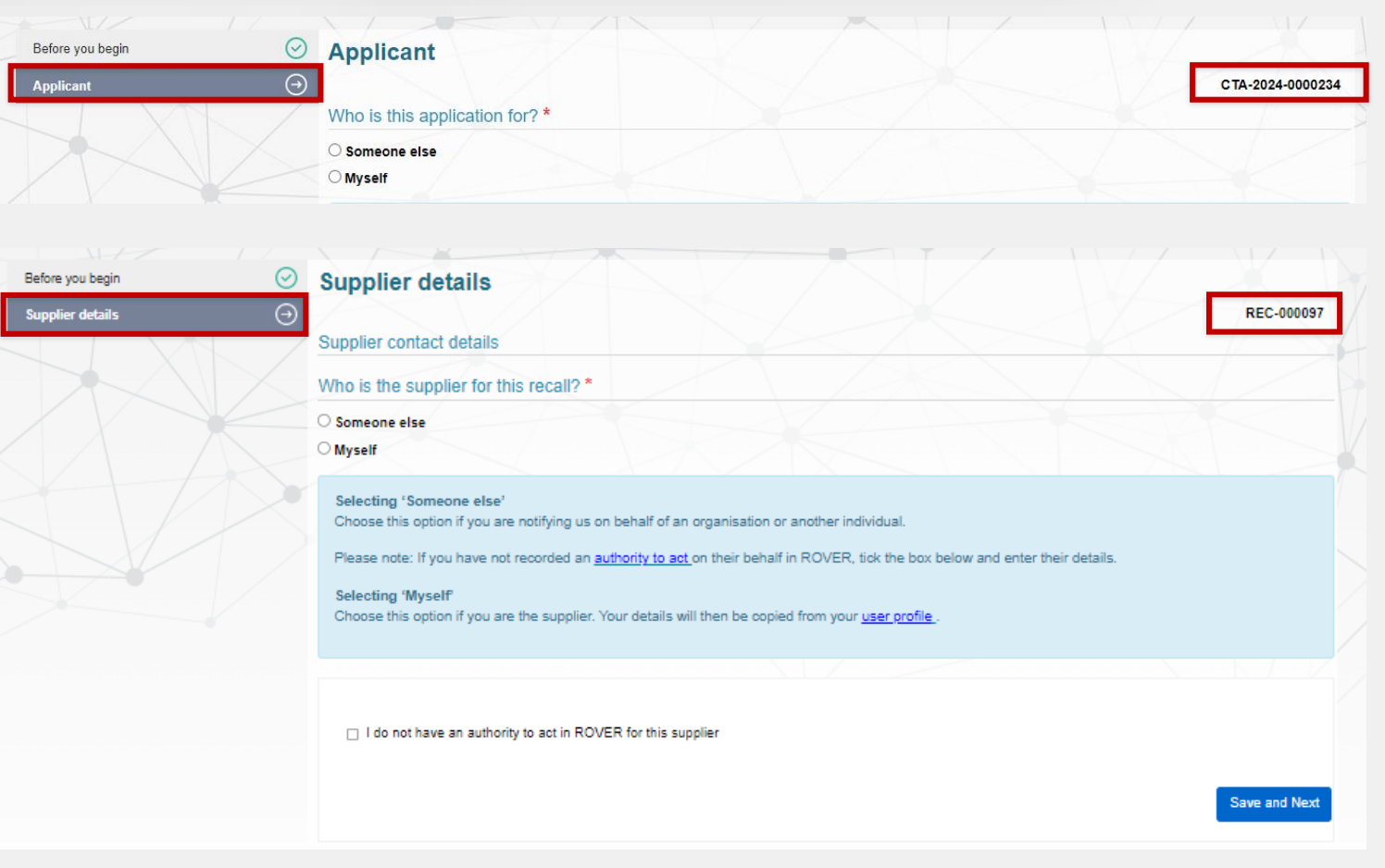

#### **Error messages**

C

An error message appears above the **Save and Continue** button when you try to save a page with missing mandatory information or invalid information in fields.

An error message also appears under the fields with errors.

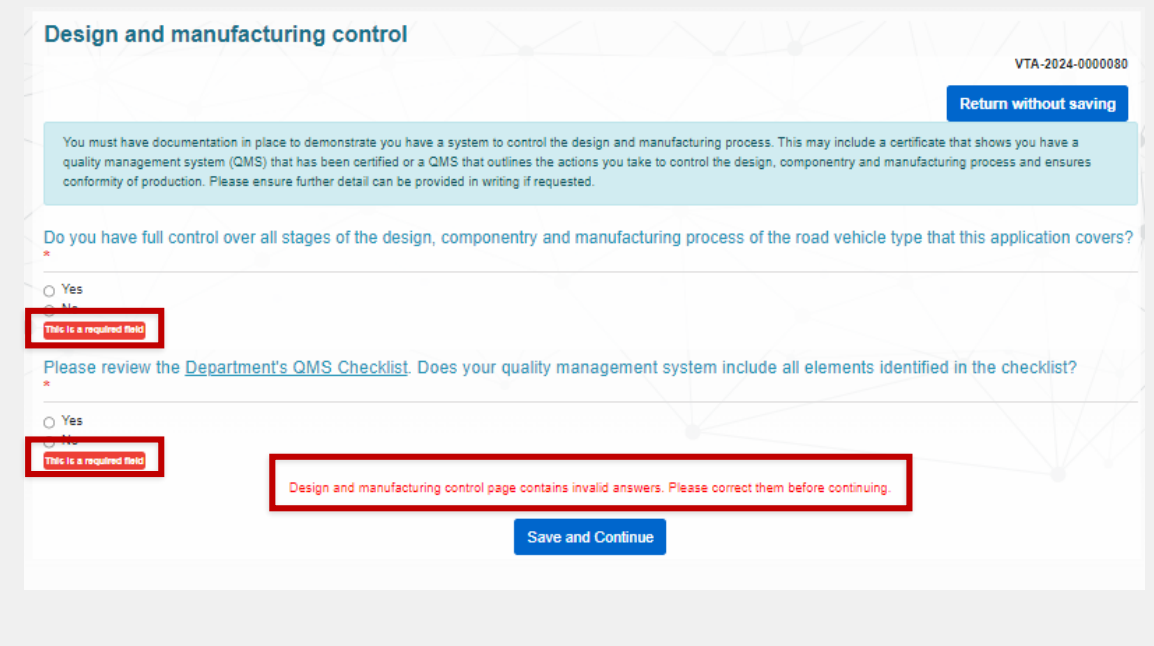

New

Different

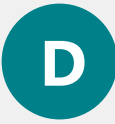

When you click the **Save and Next** button, the page will automatically refresh and take you to the top of the page where you will see a list of errors.

When you click the hyperlink in the error message, you will be taken to the field that must be updated.

| •                                                                                        | submitted for the following reasons:                                                                                                    |                                                                                                    |
|------------------------------------------------------------------------------------------|----------------------------------------------------------------------------------------------------|----------------------------------------------------------------------------------------------------|
| Full control of all stages of de<br>Complies with QMS Checklis                           | sign_componentary is a required field_<br>t is a required field                                                                                                    |                                                                                                    |
| You must have documentatio<br>shows you have a quality ma<br>manufacturing process and e | in place to demonstrate you have a system to control the desig<br>tagement system (QMS) that has been certified or a QMS that c<br>nsures conformity of production. Please ensure further detail car | In and manufacturing process. This may include a certificate that<br>utilines the actions you take to control the design, componentry and<br>he provided in writing if requested. |
| o you have full control (<br>oplication covers? *                                        | wer all stages of the design, componentry and ma                                                                                                    | anufacturing process of the road vehicle type that this                                                                                                    |
| ○ No ○ Yes                                                                               |                                                                                                    |                                                                                                    |
| leace review the Depar                                                                   | <u>ment's QMS Checklist</u> . Does your quality manage                                                                                                    | ement system include all elements identified in the                                                                                                    |

Save and Next

#### **Comments and any other matters page**

N

The **Comments and any other matters** page will be available in all application types.

To support your application, provide any additional information in the **comments box** or upload documents by clicking the **Upload New** button.

If you are seeking a Green Vehicle Guide rating, you will need to provide relevant information on this page.

|   | Before you begin                           | $\odot$                  | Comments      |
|---|--------------------------------------------|--------------------------|---------------|
|   | Applicant details                          | $\odot$                  |               |
|   | Manage application                         | $\odot$                  | Please provi  |
|   | Vehicle Type details                       | $\odot$                  |               |
|   | Road vehicle descriptor                    | $\odot$                  |               |
|   | Facility details                           | $\odot$                  |               |
|   | Design and manufacturing control           | $\odot$                  |               |
|   | Extent of compliance                       | $\odot$                  |               |
|   | Compliance information                     | $\odot$                  |               |
|   | Contraventions of Road Vehicle Legislation | $\odot$                  |               |
|   | Approval details                           | $\odot$                  |               |
|   | Embargo of variants                        | $\odot$                  | Eile Name     |
| Г | Comments and any other matters             | $\overline{\rightarrow}$ | 1<br>1        |
| h | Declarations                               | _                        |               |
|   |                                            |                          | No files have |
|   |                                            |                          |               |
|   |                                            |                          |               |
|   |                                            |                          |               |

| $\odot$  | Comments and any other matters                                                                                                    |                  |
|----------|----------------------------------------------------------------------------------------------------|------------------|
| $\odot$  |                                                                                                    | VTA-2024-0000771 |
| $\odot$  | Please provide any comments or additional information to support your application below. You may also upload supporting documentation, if required. | any relevant     |
| $\odot$  |                                                                                                    |                  |
| $\odot$  |                                                                                                    |                  |
| $\odot$  |                                                                                                    |                  |
| $\odot$  |                                                                                                    |                  |
| $\odot$  |                                                                                                    |                  |
| $\odot$  |                                                                                                    |                  |
| on 🧭     |                                                                                                    | Lipland New      |
| $\odot$  |                                                                                                    | Opidad New       |
| $\odot$  | File Name                                                                                                    |                  |
| $(\neg)$ | L <u>Spreade Sp</u>                                                                                                    |                  |
|          |                                                                                                    |                  |
|          | No files have been uploaded.                                                                                                    |                  |
|          |                                                                                                    |                  |
|          |                                                                                                    |                  |
|          |                                                                                                    | Save and Next    |

## Managing drafts and assigning nicknames

Comp

Facilit

Bus cl

Comp

**CURRENT ROVER PORTAL** 

| e you begin 🖂                 | Before you begin (B) (C)                                                                                                    |
|-------------------------------|----------------------------------------------------------------------------------------------------|
| ant details                   |                                                                                                    |
|                               | CTA-2024-0000028                                                                                                    |
| ge application                | You are applying for a road vehicle component type approval. Your application may only be for a road vehicle component intended for use                                                                   |
| onent type approval selection | in:                                                                                                    |
| y details                     | <ul> <li>the manufacture of a road vehicle to which a road vehicle type approval applies or</li> <li>the manufacture or modification of a vehicle in accordance with an approved Model Report.</li> </ul> |
| hassis data sheet             | For further information on road vehicle component type approvals and guidance on the criteria for the grant of an approval, please visit the                                                              |
| t of compliance               | department's website.                                                                                                    |
| liance information            | Guide to component type approvals                                                                                                    |
|                               | Before you start your application for a component type approval                                                                                                    |

#### **REBUILT ROVER PORTAL**

| Before you begin                 | $\odot$ | Manage application                                                                                                    |
|----------------------------------|---------|----------------------------------------------------------------------------------------------------|
| Applicant details                | $\odot$ |                                                                                                    |
| Manage application               | Ð       | Nickname                                                                                                    |
| Component type details           |         |                                                                                                    |
| Facility details                 |         | An application nickname can be used to help you easily identify what an application relates to when viewing it in the ROVER portal. I<br>official documents issued by the department, and will not impact the assessment of your application. You can edit the nickname once<br>page. |
| Extent of compliance             |         |                                                                                                    |
| Compliance information           |         | Nickname (20 characters limit)                                                                                                    |
| Data sheet                       |         | Bus - CTA                                                                                                    |
| Design and manufacturing control |         |                                                                                                    |
| OLIVIAL ADDRESS CONTRACTOR       |         |                                                                                                    |

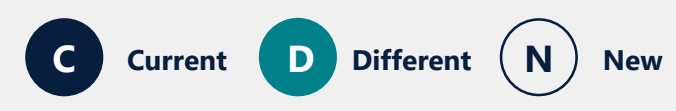

When you return to a draft application, the application

page and you need to go to

When you return to a draft

open on the Manage

will be able to assign a

application, the application will

application page, where you

nickname to your application.

nick name.

opens on the Before you begin

Manage application to assign a

## Accessing decided applications that have been archived

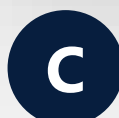

Archived applications (decided more than 6 months ago) is accessed via the **Archived Applications** hyperlink at the bottom of the **Current Applications** page.

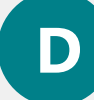

Archived applications (decided more than 6 months ago) will be available via the **Applications** page.

You will be able to select **Archived Applications** from the options in the dropdown menu above the list of **Applications**.

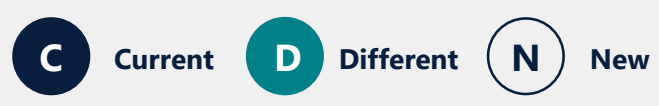

| Current Applications No   | Applications     | Approvals         | Payments            | Recal         |
|---------------------------|------------------|-------------------|---------------------|---------------|
| Select applicant          |                  |                   |                     |               |
| To see applications for s | omeone else sele | ct an applicant v | ou have authority t | to act for al |

#### Draft Applications

Submitted Applications

| pplication number | Nickname †↓         | Application type |
|-------------------|---------------------|------------------|
| TA-2024-0000028   | BUS - CTA           | New Approval     |
| EV-2024-0000013   | SEVs Application    | New Approval     |
| TA-2024-0000079   | VTA - Heavy trailer | New Approval     |
| TA-2024-0000080   | VTA                 | New Approval     |
|                   |                     |                  |

## Application number 11 Nickname 11 Application type 11 Nothing Nothing For applications decided more than six months age view Archived Applications

#### **CURRENT ROVER PORTAL**

#### Applications Approvals Payments

**REBUILT ROVER PORTAL** 

#### Applications requiring further information

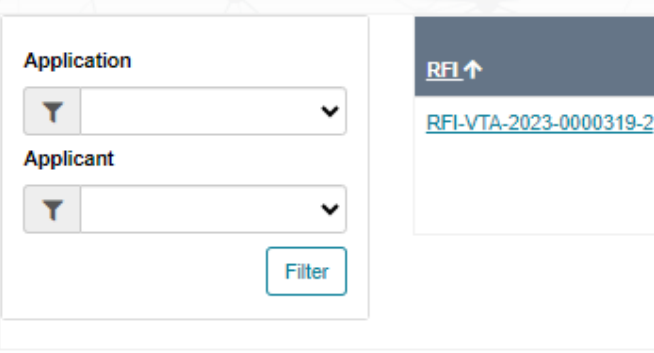

#### Applications

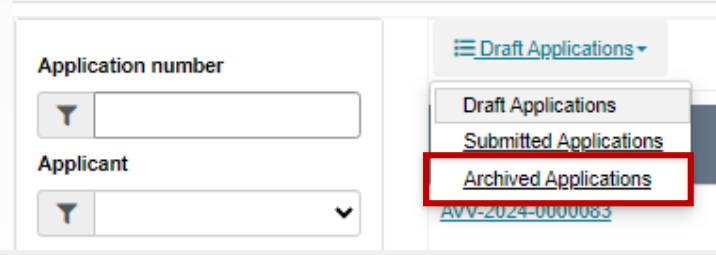

## Accessing expired and revoked approvals

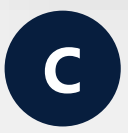

Expired and revoked approvals are accessed via the **View expired or revoked Approvals** hyperlink at the bottom of the **Approvals** page.

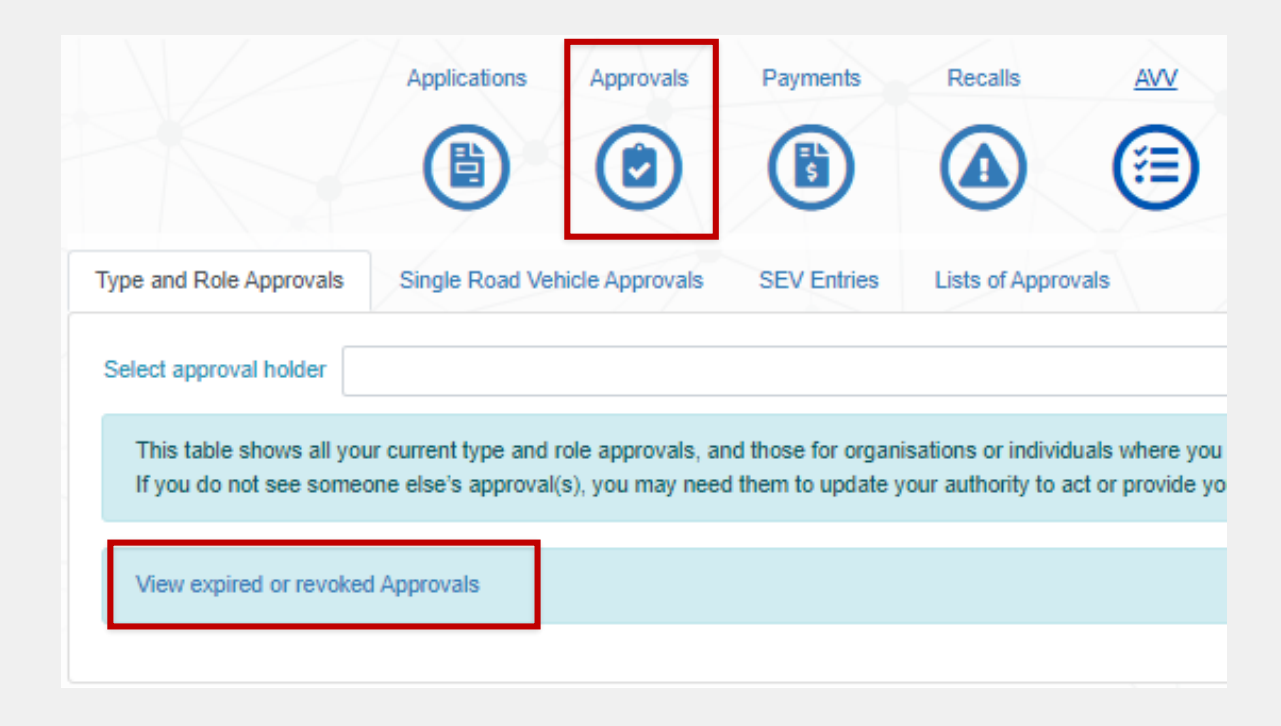

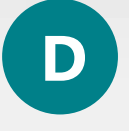

On the **Approvals** page, you will be able to select **Expired or Revoked Approvals** from the dropdown menu above your list of approvals.

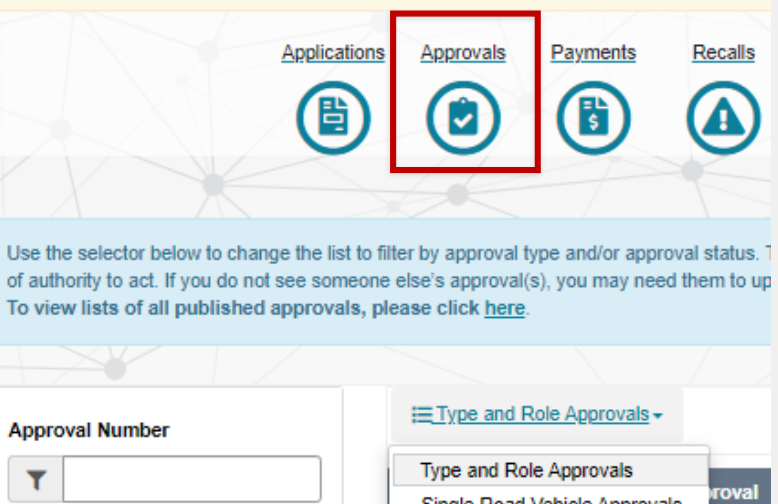

Approval Holder/Applicant

Approval Status

You currently have 41 outstanding invoice/s awaiting payment. Please see the Payments s

|   | Type and Role Approvals<br>Single Road Vehicle Approvals | roval<br>ler |
|---|----------------------------------------------------------|--------------|
| • | Expired or Revoked Approvals                             | ece's<br>and |
|   | Trail                                                    | er           |

## Saving a record of your submitted application

D

If you want to keep a record of your application you can take scrolling screen shots, which means you can capture all the information on the portal page, irrespective of its length, with ease when you access ROVER via one of the recommended browsers – Chrome, Microsoft Edge and Mozilla Firefox. The below instructions are for Windows computers.

#### CHROME

On your keyboard, press the **Ctrl** + **Shift** + **I** keys to open the **Inspect** panel.

Then press the **Ctrl** + **Shift** + **P** keys to open the **Command** menu.

In the **Command** box, type **Screenshot**, and click **Capture full-size Screenshot** from the results that appear. Next, a box will appear allowing you to save the **long screenshot on a computer** with your preferred name and location.

#### **MOZILLA FIREFOX**

On your keyboard, press the **Ctrl** + **Shift** + **S** keys which will open the **Web capture** panel.

Then click **Capture full page** from the panel.

Click the **Save** icon to automatically save the image to your computer. You can then rename the file and save it in your preferred location, if you wish.

#### **MICROSOFT EDGE**

Press the **Ctrl** + **Shift** + **P** keys on your keyboard.

A **Preview** screen will open. Click **Download** (top-right) and use the box that appears to save the **screen capture with scrolling** on your computer.

## Saving a record of your submitted application

#### **MICROSOFT EDGE**

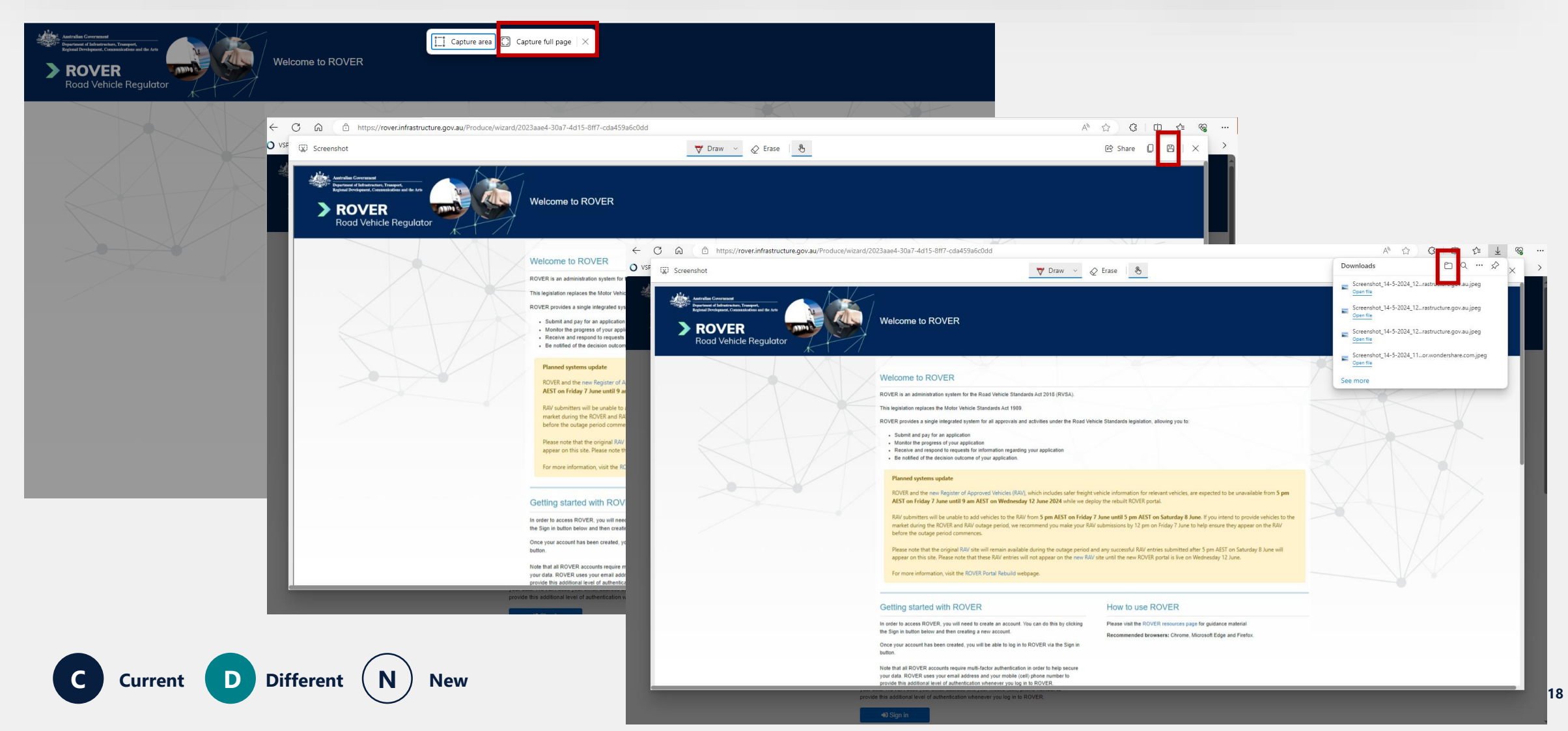

## **Opening one application in multiple screens**

You can open multiple pages of an application in separate windows or tabs while completing it. Please note that you cannot open a mini-form in a new window or tab. To view a mini-form in a separate screen, you will first need to open the page the mini-form is in a new window or tab and then open the mini-form.

The below instructions are for Windows computer and using a ROVER recommended browser – Chrome, Microsoft Edge or Mozilla Firefox.

#### **Right-click**

|   | Before you begin                        | 6  | 0    | Manage appl                                              |
|---|-----------------------------------------|----|------|----------------------------------------------------------|
|   | Applicant details                       | 6  | 0    |                                                          |
|   | Manage application                      | 6  | €    | Nickname                                                 |
|   | Key management personnel                |    |      |                                                          |
| ļ | Authorised vehicle verifier scope       |    |      | An application nickna<br>official documents iss<br>page. |
|   | Supporting documentation                |    | 2    |                                                          |
| ľ |                                         | ۵  | Оре  | en link in new tab                                       |
|   | Contraventions of Road Vehicle Legislat |    | Оре  | en link in new window                                    |
|   | Approval details                        | Ŀ  | Оре  | en link in InPrivate window                              |
|   | Comments and any other matters          | C) | Оре  | en link in split screen window                           |
|   | Declarations                            |    | Save | e link as                                                |
|   |                                         |    |      |                                                          |

Using your mouse, right-click on the section of your application that you want to open in a new browser tab or window.

> Then, **click** on your preferred option in the dropdown menu. The section will open according to your selection.

#### Middle-click

Using your mouse, hover over the **link** or **section** of your application that you want to open a new tab.

Then, click on the **middle (scroll-wheel)** button. This will automatically open the link or section in a new browser tab.

#### **CTRL** + left-click

Using your mouse, hover over the **link** or **section** of your application that you want to open in a new tab.

Then, press **CTRL** + **left-click** on your mouse. This will automatically open the link or section in a new browser tab.

# Landing page and starting a new application

## Landing page once signed in

New

N

Your list of applications will include the name of the applicant. You will be able to **Filter** and sort your tables by applicant.

There will be a **Filter** on the left-hand side, which you can do a search using application information.

C Current D Different (

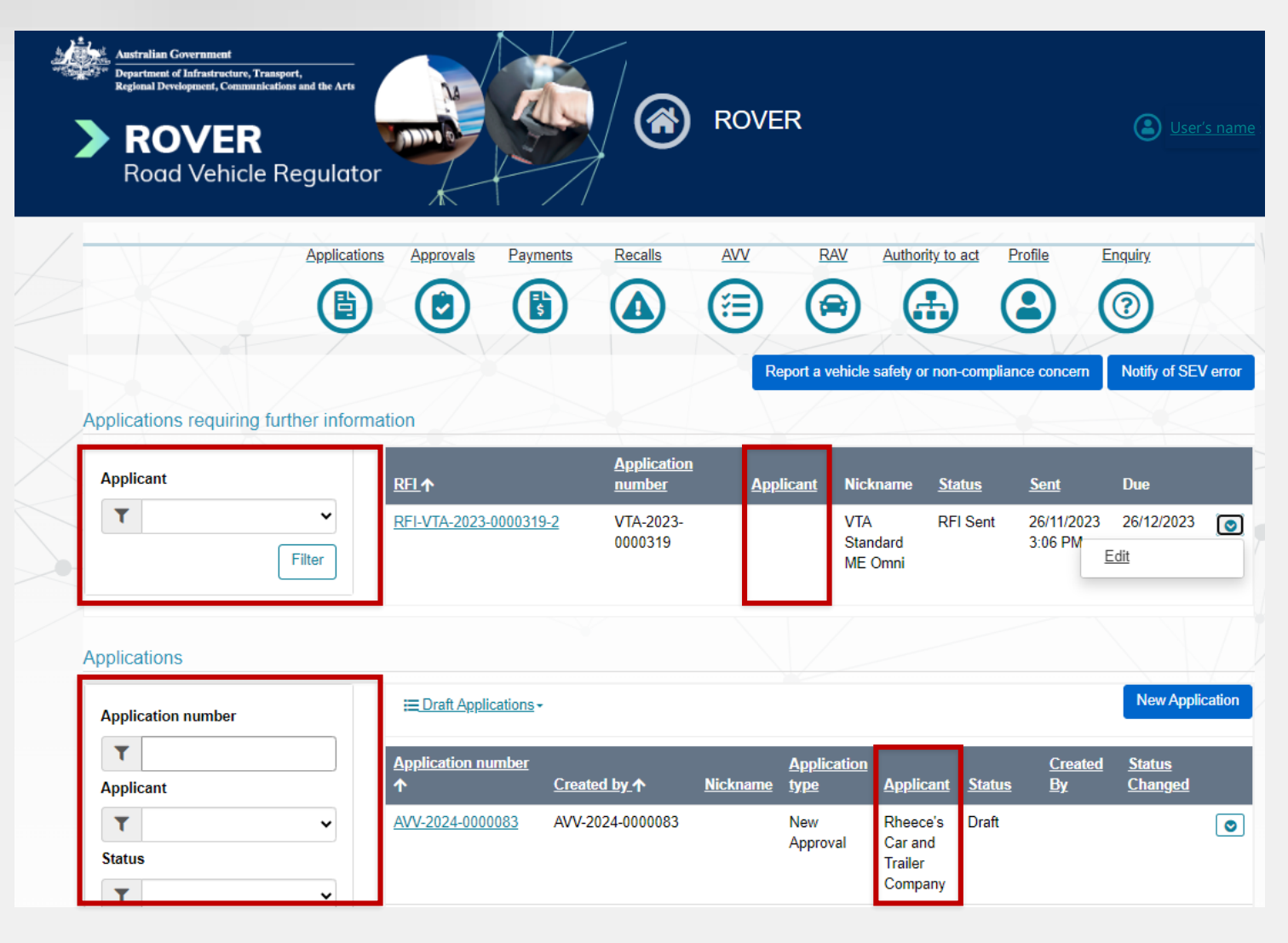

21

## **Starting a new application**

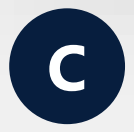

On the sign in page, when you click on the **New Applications** tab, a tile display appears for you to select the application type.

Once you select the application type, a new application is created.

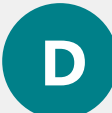

On the sign-in page, the tab has been replaced with a **New Applications** button which at the top of the page and above the **Applications** table.

Click on the **New Applications** button to start a new application. Then select the application type from the dropdown menu under **What would you like to apply for?** 

#### Applications Approvals Payments Recalls AVV Authority to act Profile Enquiry **₽L H** ? t a vehicle safety or non-compliance concer Notify of SEV erro Applications requiring further information Applicant T ~ RFI-CRE-2023-0000312-2 CRE-2023-RFI Sent 28/03/2023 27/04/2023 0000312 3:17 PM Filter RFI-CTA-2023-0000077-2 CTA-2023-RELSent 28/03/2023 27/04/2023 0000077 3:05 PM 18/01/2024 RFI-CTA-2023-0000089-1 CTA-2023-RFI Sent 29/03/2023 0000089 1:04 PM RFI-MRE-2023-0000067-2 MRE-2023 RFI Sent 04/04/2023 04/05/2023 📀 0000067 2.23 PM RFI-TFA-2023-0000069-2 TEA-2023-RELSent 22/03/2023 21/04/2023 0000069 8:42 AM Applications New Application E Draft Applications Application number T Applicant T Paul TEST Draft 0 Russell Status Paul TEST 0 Draft T Russell Approval Type 0 **(** New Application **ROVER** 0 Road Vehicle Regulator 0 What would you like to apply for? 0 Single Road Vehicle approval Advisory notice for a thing that is not a road vehicle Road vehicle type approval Component type approval Registered automative workshop approval ۲ 24 Model report approval Authorised vehicle verfier approva Testing facility approval 0 Intry on the Specialist and En ۲ CRE-2023-0000021 Variation Prathyusha Draft Seelam CRE-2023-0000060 0 Prathyusha Draft New

#### **REBUILT ROVER PORTAL**

22

## **Green Vehicle Guide** rating

## **Seeking a Green Vehicle Guide rating**

For vehicle type approval applications using test report details or UN approval numbers to demonstrate compliance with Australian Design Rule 79/04 – Emission Control for Light Vehicles

You provide Green Vehicle Guide rating information in the **Compliance information form** for **ADR 79/04.** 

Under Are you seeking a higher Air Pollution Rating ("Euro 6" or "Beyond Euro 6") for this vehicle on the <u>Green Vehicle Guide (GVG)?</u>, select Yes. Then complete the fields on the Test results for Type 1 test page.

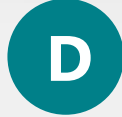

You will need to provide Green Vehicle Guide rating information on the **Comments and any other matters** page of your application.

In the **comments box**, include the following:

- you are seeking a Green Vehicle Guide rating
- the EC or UN type approval number
- the deteriorated Type 1 test results.

#### Then, click **Upload New** to attach the **Type 1 test results**.

| efore you begin                           | $\odot$   | Comments and any other matters                                                                                                    |
|-------------------------------------------|-----------|----------------------------------------------------------------------------------------------------|
| pplicant details                          | $\odot$   | VTA-2024-0000771                                                                                                    |
| anage application                         | $\odot$   | Please provide any comments or additional information to support your application below. You may also upload any relevant<br>supporting documentation, if required. |
| ehicle Type details                       | $\odot$   |                                                                                                    |
| oad vehicle descriptor                    | $\otimes$ | Seeking GVG rating - Type 1 test results attached                                                                                                    |
| acility details                           | $\odot$   |                                                                                                    |
| esign and manufacturing control           | $\odot$   |                                                                                                    |
| xtent of compliance                       | $\odot$   |                                                                                                    |
| ompliance information                     | $\odot$   |                                                                                                    |
| ontraventions of Road Vehicle Legislation | on 🥑      |                                                                                                    |
| pproval details                           | $\odot$   | Upload New                                                                                                    |
| mbargo of variants                        | $\odot$   | File Name                                                                                                    |
| omments and any other matters             | Θ         | 1 Uploaded by Uploaded On                                                                                                    |
|                                           |           | The second second second second second second second second second second second second second second second se                                                     |

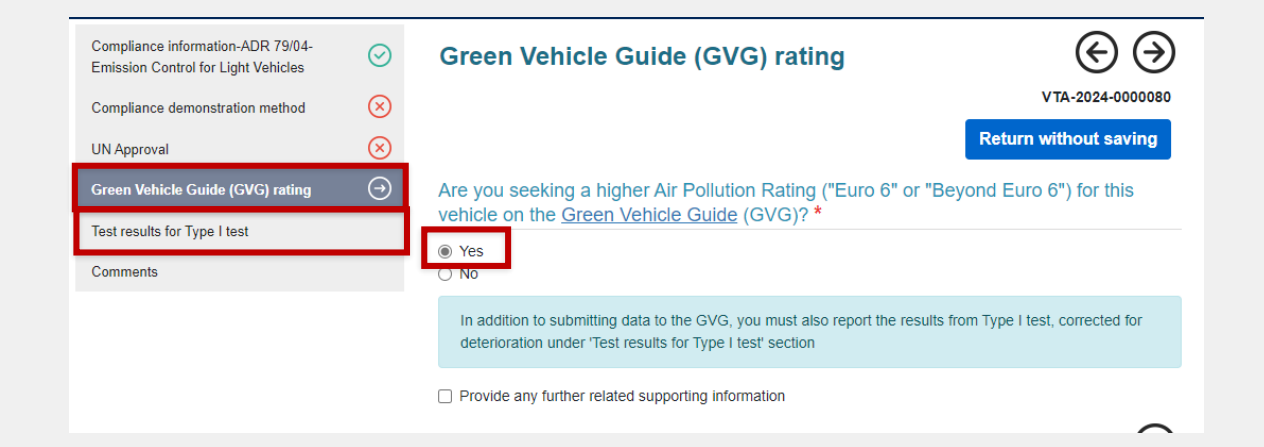

# Vehicle type approval applications

#### **Adding and removing variants**

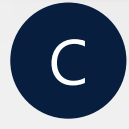

Current

On the **Vehicle Type details** page, **Please specify the variants of the road vehicle** is a mandatory field.

You add variants by clicking the **plus** button and remove variants by **ticking the box** next the variant you want to remove and clicking the **minus** button.

| Model *                  |                            |
|--------------------------|----------------------------|
| Model1                   |                            |
| Please specify the varia | ants of the road vehicle * |
| Variant #1 *             | Variant1                   |
| ⊕ ⊝ 🕏                    |                            |
|                          |                            |

New

Different

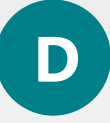

On the Vehicle Type details page, the Please specify the variants of the road vehicle question will be optional.

Add a variant by clicking the **Add Variant** button, which opens a mini-form where you can enter the details.

To remove a variant, click the **down arrow** and select **Remove** from the dropdown menu.

| Please specify the variants of the road vehicle |                |
|-------------------------------------------------|----------------|
|                                                 | Add Variant    |
| <u>Name</u> ↑                                   |                |
| Variant1                                        | 0              |
| Variant2                                        |                |
|                                                 | Edit<br>Remove |

#### **Pre-release evaluation vehicle question**

App Man Veh Roa Faci Des Exte

Con App Emb

Con

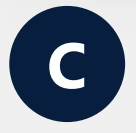

The **Is this application for a pre-release evaluation vehicle?** question is under the **Extent of compliance** page.

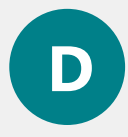

Current

Different

New

The **Is this application for a pre-release evaluation vehicle?** question will be on the **Vehicle Type details** page.

| re you begin                           | ☑ Vehicle Type details                                                            |                                       |
|----------------------------------------|-----------------------------------------------------------------------------------|---------------------------------------|
| cant details                           | $\odot$                                                                           | VTA-2024-000077                       |
| age application                        | What is the category of the road vehicle type?                                    |                                       |
| cle Type details                       |                                                                                   |                                       |
| I vehicle descriptor                   | WA - Fassenger Venicie                                                            |                                       |
| ity details                            |                                                                                   |                                       |
| gn and manufacturing control           | Is this application for a second stage of manufacture (SSM) vehicle?              |                                       |
| nt of compliance                       | No O Yes                                                                          |                                       |
| pliance information                    |                                                                                   |                                       |
| raventions of Road Vehicle Legislation | Make                                                                              |                                       |
| oval details                           | Manufacturer                                                                      |                                       |
| argo of variants                       | Тоуота                                                                            |                                       |
| ments and any other matters            |                                                                                   |                                       |
| arations                               |                                                                                   |                                       |
|                                        | Model                                                                             |                                       |
|                                        | Model                                                                             |                                       |
|                                        | Test Model1                                                                       |                                       |
|                                        |                                                                                   |                                       |
|                                        | Variants                                                                          |                                       |
|                                        |                                                                                   |                                       |
|                                        |                                                                                   | Add Variant                           |
|                                        | Name Diralay Order                                                                | Page Complete                         |
|                                        | Name Display Order                                                                | T <u>Fage Complete</u>                |
|                                        | <u>rest Varianti</u>                                                              | Tes O                                 |
|                                        |                                                                                   |                                       |
|                                        |                                                                                   |                                       |
|                                        | Is this application for a pre-release evaluation vehicle?                         |                                       |
|                                        | ® No ○ Yes                                                                        |                                       |
|                                        |                                                                                   |                                       |
|                                        | Are you going to use a U-IWVTA to demonstrate compliance against all harmonised / | ADRs applicable to this vehicle type? |
|                                        | Using U-IWVTA to demonstrate compliance?                                          |                                       |
|                                        | No Yes                                                                            |                                       |
|                                        |                                                                                   |                                       |
|                                        |                                                                                   | Save and Next                         |
|                                        |                                                                                   |                                       |

**REBUILT ROVER PORTAL** 

## **Adding facility details**

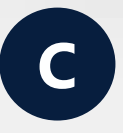

On the **Facility details** page, you need to identify the **Facility type.** 

When you select **Both**, ROVER creates 2 records – one as a **Design facility** and another as **Manufacturing facility**.

| dress                                        | Enter your address |                   |   |
|----------------------------------------------|--------------------|-------------------|---|
| dress Line 1 *                               |                    |                   |   |
| dress Line 2                                 |                    |                   |   |
| vn/Suburb*                                   |                    |                   |   |
| untry *                                      |                    |                   | ~ |
| te/Territory *                               |                    |                   | ~ |
| stoode *                                     |                    |                   |   |
| cility type *                                |                    |                   |   |
| Design facility<br>Manufacturing fac<br>Both | ility              |                   |   |
|                                              |                    | Save and Continue |   |
|                                              |                    |                   |   |
| sign facility<br>inufacturing fac<br>th      | lity               | Save and Continue |   |

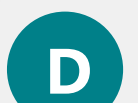

Enter design and manufacturing facilities separately.

Click Add Design Facility or Add Manufacturing Facility on the Facility details page. Then click the Add button to enter the details in a mini-form.

| Before you begin                           | $\odot$ | Facility details                 |                            |
|--------------------------------------------|---------|----------------------------------|----------------------------|
| Applicant details                          | $\odot$ |                                  | CTA-2024-0000236           |
| Manage application                         | $\odot$ |                                  |                            |
| Component type details                     | $\odot$ | Design facilities                |                            |
| Facility details                           | ⊝       |                                  | Add Design Facility        |
| Extent of compliance                       |         |                                  |                            |
| Compliance information                     |         | Location address                 |                            |
| Data sheet                                 |         |                                  |                            |
| Design and manufacturing control           |         | There are no records to display. |                            |
| Contraventions of Road Vehicle Legislation |         |                                  |                            |
| Approval details                           |         |                                  |                            |
| Comments and any other matters             |         | Manufacturing facilities         |                            |
| Declarations                               |         |                                  |                            |
|                                            |         |                                  | Add Manufacturing Facility |
|                                            |         | Location address                 |                            |
|                                            |         |                                  |                            |
|                                            |         | There are no records to display. |                            |
|                                            |         |                                  |                            |
|                                            |         |                                  |                            |
|                                            |         |                                  | Save and Next              |
|                                            |         |                                  |                            |

## Adding an embargo date for a variant

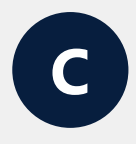

You add an embargo date for variants on the **Approval Details** form.

| n '                |
|--------------------|
| $\boldsymbol{\nu}$ |
|                    |

The **Approvals details** form has been separated into individual pages.

You go directly to these pages via the menu on the left-hand side.

Add an embargo date to variants on the **Embargo of variants** page.

| egional Development, Communications and the Arts |          |                                  |                |
|--------------------------------------------------|----------|----------------------------------|----------------|
| ROVER<br>Road Vehicle Regulate                   | or       |                                  |                |
|                                                  | 0        |                                  |                |
| elore you begin                                  | 0        | Embargo of variants              | XV-            |
| pplicant details                                 | $\odot$  |                                  |                |
| lanage application                               | $\odot$  | Variants with embargo date       |                |
| ehicle Type details                              | $\odot$  |                                  |                |
| oad vehicle descriptor                           | $\odot$  | Name                             | Embargo Date ↑ |
| acility details                                  | $\odot$  |                                  |                |
| esign and manufacturing control                  | $\odot$  | There are no records to display  |                |
| xtent of compliance                              | $\odot$  | niele ale no records to display. |                |
| ompliance information                            | $\odot$  |                                  |                |
| ontraventions of Road Vehicle Legislation        | <u>ا</u> |                                  |                |
| pproval details                                  | $\odot$  | Variants with no embargo date    |                |
| mbargo of variants                               | ⊖        |                                  |                |
| omments and any other matters                    |          | <u>Name</u> ↑                    |                |
| eclarations                                      |          | Test Variant1                    |                |
|                                                  |          |                                  |                |

New

### **Removal of the MVSA IPA question**

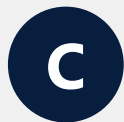

Provide an IPA number, in the **Approval details** page, to be incorporated into your approval number for that application, if granted.

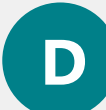

The **MVSA IPA number** page has been removed as it is no longer relevant.

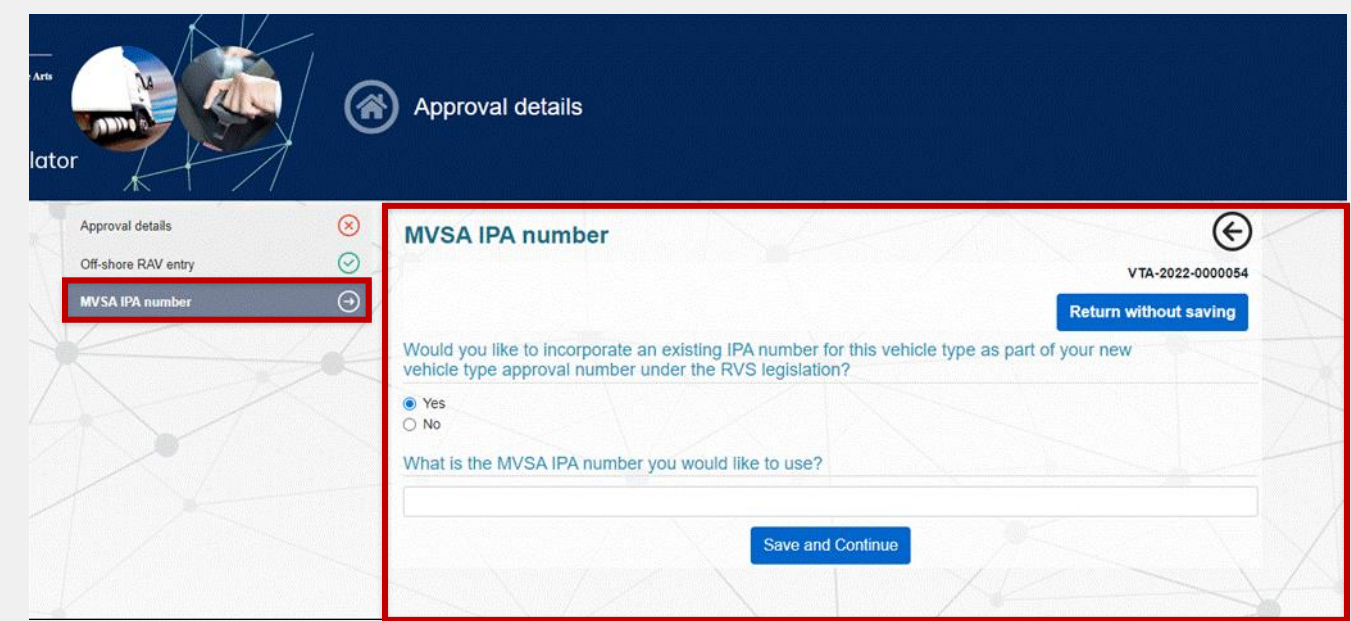

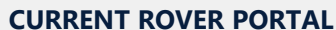

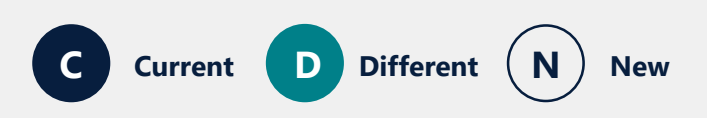

# Component type approval applications

#### Adding a CRN or SARN number

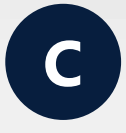

In the **Approval details** section, on the **Previous CRN/SARN** page, you can add your previous CRN or SARN number.

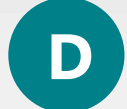

#### The **What is the CRN or SARN number?** question has been removed.

#### Add CRN and SARN numbers in the **Comments and any other matters** page.

| Approval details  | 8 Previous CRN/SARN                                                                                                    |
|-------------------|----------------------------------------------------------------------------------------------------|
| Previous CRN/SARN | ⊖ CTA-2021-0000024                                                                                                    |
|                   | Return without saving                                                                                                    |
|                   | Does this application for a component type approval relate to a road vehicle component that is described in a CRN or SARN, issued under administrative arrangements before the RVS legislation commenced? * |
|                   | ● Yes<br>○ No                                                                                                    |
|                   | What is the CRN or SARN number? *                                                                                                    |
|                   | Would you like to incorporate this CRN or SARN as part of your new component type approval number, if granted? *                                                                                            |
|                   | <ul> <li>○ Yes</li> <li>⑥ No</li> </ul>                                                                                                    |
|                   | Save and Continue                                                                                                    |

| Before you begin                           | $\odot$    | Comments and any other matters                                                                                                    |  |
|--------------------------------------------|------------|----------------------------------------------------------------------------------------------------|--|
| Applicant details                          | $\odot$    | CTA-2024-0000236                                                                                                    |  |
| Manage application                         | $\odot$    | Please provide any comments or additional information to support your application below. You may also upload any relevant supporting documentation. If required. |  |
| Component type details                     | $\odot$    |                                                                                                    |  |
| Facility details                           | $\odot$    | SARN: 12345                                                                                                    |  |
| Extent of compliance                       | $\odot$    |                                                                                                    |  |
| Compliance information                     | $\odot$    |                                                                                                    |  |
| Data sheet                                 | $\odot$    |                                                                                                    |  |
| Design and manufacturing control           | $\odot$    |                                                                                                    |  |
| Contraventions of Road Vehicle Legislation | $\odot$    | Upload New                                                                                                    |  |
| Approval details                           | $\odot$    |                                                                                                    |  |
| Comments and any other matters             | $\bigcirc$ | File Name ↑ Updated by Portal User Created On                                                                                                    |  |
| Declarations                               |            |                                                                                                    |  |
|                                            |            | No files have been uploaded.                                                                                                    |  |
|                                            |            |                                                                                                    |  |
|                                            |            |                                                                                                    |  |
|                                            |            | Save and Next                                                                                                    |  |

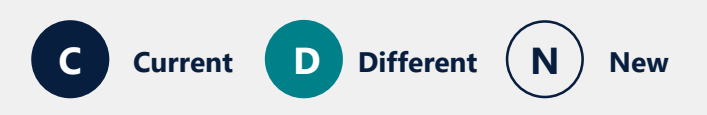

#### **Bus chassis data sheet**

| C |  |
|---|--|
|   |  |
|   |  |

Use the bus chassis data sheet tool to create the data sheet.

| Applicant deals Applicant deals Applicant deal | Before you begin                                                                                   | ⊘ Bus chassis                                                                                                    | is data sheet                                                                                                    |                                                                                                    |
|----------------------------------------------------------------------------------------------------|----------------------------------------------------------------------------------------------------|----------------------------------------------------------------------------------------------------|----------------------------------------------------------------------------------------------------|----------------------------------------------------------------------------------------------------|
| But classifie data sheet     Compliance information   Data sheet   Design and manufacturing control   Contraventions of road vehicle lagislation   Approval details     Pus Chassis Sub-Assembly Data Sheet     Variant Information   Engine Details   Transmission Details   Comments     MarketIng designation *   disa   disa   MarketIng designation *   disa   disa   disa   Information plate location (optional)                                                                                                    | Applicant details<br>Manage application<br>Component type approval selection<br>Facility details   | <ul> <li>You are required to sheet, a decision ryour data sheet. Ti your data sheet. Ti publish your data s</li> <li>You may download.</li> </ul> | to submit a bus chassis data sheet as part of your component type approval a<br>may be made to refuse to consider your application. Click on the Eait bus cha<br>This data sheet will be published if your application for an approval is granted,<br>i sheet. | pplication. If you do not submit a data<br>assis data sheet button below to edit<br>unless you have elected not to<br>, by clicking on the 'Download bus |
| Bus Chassis Sub-Assembly Data Sheet         Variant Information         Engine Octails         Transmission Details         Comments         Applicant's reference *         Date (dd/mm/yyyy) *         dsad         27/11/2023         Marketing designation *         dsa         dsa         Information plate location (optional)                                                                                                    | Extent of compliance<br>Compliance information<br>Data sheet                                       | be Arts                                                                                                    | Bus Chassis Sub Ass                                                                                                    | embly Data Sheet                                                                                                    |
| Engine Details     Applicant's reference *     Date (dd/mm/yyyy) *       Transmission Details     dsad     27/11/2023       Comments     Applicant's name *     Marketing designation *       dsa     dsa     dsa       Make *     Model *       dsa     dsa       Information plate location (optional)                                                                                                    | Design and manufacturing control<br>Contraventions of road vehicle legislation                     | ulator                                                                                                    |                                                                                                    |                                                                                                    |
| Transmission Details     dsad     27/11/2023       Comments     Applicant's name *     Marketing designation *       dsa     dsa       Make *     Model *       dsa     dsa                                                                                                    | Design and manufacturing control<br>Contraventions of road vehicle legislation<br>Approval details | ulator<br>Bus Chassis Sub-As<br>Variant Information                                                                                               | Assembly Data Sheet ④ Bus Chassis Sub-Ass                                                                                                    | sembly Data Sheet $\widehat{igodot}$                                                                                                    |
| Comments     Applicant's name *     Marketing designation *       dsa     dsa       Make *     Model *       dsa     dsa                                                                                                    | Design and manufacturing control<br>Contraventions of road vehicle legislation<br>Approval details | Ulator<br>Bus Chassis Sub As<br>Variant Information<br>Engine Details                                                                             | Assembly Data Sheet ③ Bus Chassis Sub-Ass<br>Applicant's reference *                                                                                                    | sembly Data Sheet  Date (dd/mm/yyyy)*                                                                                                    |
| dsa dsa dsa dsa dsa dsa dsa dsa dsa dsa                                                                                                    | Design and manufacturing control<br>Contraventions of road vehicle legislation<br>Approval details | Lictor<br>Bus Chassis Sub Ar<br>Variant Information<br>Engine Details<br>Transmission Details                                                     | Assembly Data Sheet ()<br>Bus Chassis Sub-Ass<br>Applicant's reference *<br>dsad                                                                                                    | Sembly Data Sheet                                                                                                    |
| Make * Model * dsa dsa Information plate location (optional)                                                                                                    | Design and manufacturing control<br>Contraventions of road vehicle legislation<br>Approval details | Lictor<br>Bus Chassis Sub Ar<br>Variant Information<br>Engine Details<br>Transmission Details<br>Comments                                         | ssembly Data Sheet ()<br>Bus Chassis Sub-Ass<br>Applicant's reference *<br>dsad<br>Applicant's name *                                                                                                    | Sembly Data Sheet                                                                                                    |
| dsa dsa dsa dsa dsa dsa dsa dsa dsa dsa                                                                                                    | Design and manufacturing control<br>Contraventions of road vehicle legislation<br>Approval details | LICTOR<br>Bus Chassis Sub Ar<br>Variant Information<br>Engine Details<br>Transmission Details<br>Comments                                         | Assembly Data Sheet                                                                                                    | Sembly Data Sheet                                                                                                    |
| Information plate location (optional)                                                                                                    | Design and manufacturing control<br>Contraventions of road vehicle legislation<br>Approval details | Lilator<br>Bus Chassis Sub As<br>Variant Information<br>Engine Details<br>Transmission Details<br>Comments                                        | Assembly Data Sheet ()<br>Bus Chassis Sub-Ass<br>Applicant's reference *<br>dsad<br>Applicant's name *<br>dsa<br>Make *                                                                                                    | Sembly Data Sheet                                                                                                    |
|                                                                                                    | Design and manufacturing control<br>Contraventions of road vehicle legislation<br>Approval details | Liator<br>Bus Chassis Sub As<br>Variant Information<br>Engine Details<br>Transmission Details<br>Comments                                         | Assembly Data Sheet ()<br>Bus Chassis Sub-Ass<br>Applicant's reference *<br>dsad<br>Applicant's name *<br>dsa<br>Make *<br>dsa                                                                                                    | sembly Data Sheet  Date (dd/mm/yyyy)*  27/11/2023  Marketing designation*  dsa  Model *  dsa                                                             |

New

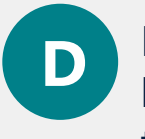

Download and complete the **ROVER template: Bus chassis sub assembly data sheet** provided on the department's website.

On the **Data** sheet page, click **Upload New** to upload the completed template to the application.

| Australian Government<br>Department of fair and referrer, Transport,<br>Regional Development, Communications and O<br>ROVER<br>Road Vehicle Regu | Data sheet  C User's name                                                                                                    |
|----------------------------------------------------------------------------------------------------|----------------------------------------------------------------------------------------------------|
| Before you begin                                                                                                    | Data about                                                                                                    |
| Applicant details                                                                                                    | CTA-2024-0000236                                                                                                    |
| Manage application                                                                                                    | This data sheet will not be assessed as part of your application and the accuracy of its contents are your responsibility. If the data sheet is published it will include                                                                  |
| Component type details                                                                                                    | the following disclaimer.                                                                                                    |
| Facility details                                                                                                    | "If a data sheet has been provided by the holder of the component type approval, it is made publicly available for the information of other parties using the road vehicle component in the manufacture or modification of a road vehicle. |
| Extent of compliance                                                                                                    | This information has not been assessed or approved by the Department of Infrastructure, Transport, Regional Development and Communications (the department).                                                                               |
| Compliance information                                                                                                    | The department makes no statements or representations about the accuracy or completeness of this information. If you use or rely on the data sheet information, you do so at your own risk."                                               |
| Data sheet 😔                                                                                                    |                                                                                                    |
| Design and manufacturing control                                                                                                    |                                                                                                    |
| Contraventions of Road Vehicle Legislation                                                                                                    | Upload New                                                                                                    |
| Approval details                                                                                                    | Eile Name                                                                                                    |
| Comments and any other matters                                                                                                    | <u>↑ Uploaded by</u> Uploaded On                                                                                                    |
| Declarations                                                                                                    |                                                                                                    |

## **Adding facility details**

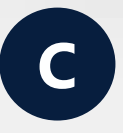

On the **Facility details** page, you need to identify the **Facility type.** 

When you select **Both**, ROVER creates 2 records – one as a **Design facility** and another as **Manufacturing facility**.

| Idress                                            | Enter your address |                   | Hotarn maroar saving |
|---------------------------------------------------|--------------------|-------------------|----------------------|
|                                                   |                    |                   |                      |
| Idress Line 1 *                                   |                    |                   |                      |
| Idress Line 2                                     |                    |                   |                      |
| wn/Suburb*                                        |                    |                   |                      |
| ountry *                                          |                    |                   | ~                    |
| ate/Territory *                                   |                    |                   | ~                    |
| stcode *                                          |                    |                   |                      |
| acility type *                                    |                    |                   |                      |
| Design facility<br>Manufacturing facility<br>Both |                    |                   |                      |
|                                                   |                    | Save and Continue |                      |
|                                                   |                    |                   |                      |
|                                                   |                    |                   |                      |

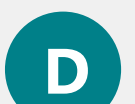

Enter design and manufacturing facilities separately.

Click Add Design Facility or Add Manufacturing Facility on the Facility details page. Then click the Add button to enter the details in a mini-form.

| Before you begin                           | $\odot$ | Facility details                 |                            |
|--------------------------------------------|---------|----------------------------------|----------------------------|
| Applicant details                          | $\odot$ |                                  | CTA-2024-0000236           |
| Manage application                         | $\odot$ |                                  |                            |
| Component type details                     | $\odot$ | Design facilities                |                            |
| Facility details                           | ④       |                                  | Add Design Facility        |
| Extent of compliance                       |         |                                  |                            |
| Compliance information                     |         | Location address                 |                            |
| Data sheet                                 |         |                                  |                            |
| Design and manufacturing control           |         | There are no records to display. |                            |
| Contraventions of Road Vehicle Legislation |         |                                  |                            |
| Approval details                           |         |                                  |                            |
| Comments and any other matters             |         | Manufacturing facilities         |                            |
| Declarations                               |         |                                  | Add Manufacturing Facility |
|                                            |         | Location address                 |                            |
|                                            |         |                                  |                            |
|                                            |         | There are no records to display. |                            |
|                                            |         |                                  |                            |
|                                            |         |                                  |                            |
|                                            |         |                                  | Save and Next              |
|                                            |         |                                  |                            |

# Demonstrating compliance

## **Selecting the extent of compliance**

C

D

On the **Applicable ADRs** page, click the **down arrow** and select the relevant **Extent of compliance** option from the dropdown menu for each ADR.

On the **Extent of compliance** page, you will be able to set all ADRs to **Full compliance** by clicking the **Set Remaining to Full Compliance** button.

You can save time by clicking **Set Remaining to Full Compliance** first

and then changing any ADRs that are not fully compliant to the correct option, or set the extent of compliance for ADRs that are not fully compliant first and then select **Set Remaining to Full Compliance** to fill in the rest.

#### Extent of compliance $\odot$ Before you begin MRE-2024-0000190 Applicant details Please provide the extent of compliance for each standard applicable to this application. If there is not full compliance, you must provide information that supports Manage application your application, including where available the following Model Report details Information directly relating to the specifics of the standard and where the non-compliance has been identified Detailed reasons or circumstances that support that the non-compliance is minor and inconsequential Vehicle Scope References to precedents about the nature of the minor and inconsequential consideration Letter of support from an on-road regulator indicating that the vehicle would be considered suitable for use on a public road in Australia Work Instructions $\odot$ Verification Checklist (-) et Remaining to Full complianc Extent of compliance Applicable ADRs Model Report Standards - Extent of Compliance Extent of compliance ADR Substantial - non-compliance is Substantial -Model Report full Concessions to testing available to Model ADR 01/00 - Reversing Lamps Not applicable ADR Exemption minor and inconsequential otherwise suitable standard concession Reports Compliance information Substantial Model Report full Substantial - non-compliance is ADR 06/00 - Direction Indicators Not applicable ADR Exemption standard concession minor and inconsequential othonuiso suitable Model Report Standard Compliance Information Substantial - non-compliance is Substantial Model Report full ADR 08/01 - Safety Glazing Materials Full compliance Not applicable ADR Exemption Contraventions of Road Vehicle Legislation standard concession minor and inconsequential otherwise suitable Approval details Please provide information about why the ADR is not applicable Published Model Report details Comments and any other matters Documents Manage document Declarations Model Report full Substantial - non-compliance is Substantial ADR 14/02 - Rear Vision Mirrors Not applicable ADR Exemption ninor and inconsequential standard concession Substantial -Model Report full Substantial - non-compliance is ADR 18/03 - Instrumentation otherwise suitable standard concession Not applicable ADR Exemption ninor and inconsequential

**REBUILT ROVER PORTAL**
# Providing information about why an ADR is not fully compliant

Before v

Applican

Manage

Model R

Work Ins

Extent

Model R Complia

Concess Reports

Complia

Model R Informat

Approva

Publishe

Commer

Declarat

Where you are indicating that the vehicle is not fully compliant with an ADR, a **Manage documents** button and free-text field will appear below the ADR.

Add information about why the ADR is not fully compliant in the free-text field and click **Manage documents** to upload supporting information.

If can also click on the **Manage documents** button to delete any files that you no longer wish to provide.

| $\odot$     | Extent of compliance                                                                                                    |                                                                                                    |                                                                                                    |                                                                                                    |                                                                                                    |                                                                                                    |
|-------------|----------------------------------------------------------------------------------------------------|----------------------------------------------------------------------------------------------------|----------------------------------------------------------------------------------------------------|----------------------------------------------------------------------------------------------------|----------------------------------------------------------------------------------------------------|----------------------------------------------------------------------------------------------------|
| $\odot$     |                                                                                                    |                                                                                                    |                                                                                                    |                                                                                                    |                                                                                                    | MRE-2024-0000190                                                                                                    |
| 0<br>0<br>0 | Please provide the extent of compliance for a<br>your application, including where available th<br>Information directly relating to the specifics o<br>Detailed reasons or circumstances that supp<br>References to precedents about the nature o<br>Letter of support from an on-road regulator in | each standard applic<br>le following:<br>f the standard and w<br>ort that the non-com<br>of the minor and inco<br>ndicating that the veh                                                                                                    | able to this application. If there<br>(here the non-compliance has l<br>pliance is minor and inconsequ<br>nsequential consideration<br>nicle would be considered suita                                                                                                    | is not full complian<br>been identified<br>Jential<br>Ible for use on a put                                                                                                    | ce, you must provid<br>blic road in Australia                                                                                                    | le information that supports                                                                                                    |
| $\odot$     |                                                                                                    |                                                                                                    |                                                                                                    |                                                                                                    | N Z                                                                                                    |                                                                                                    |
| Ð           |                                                                                                    |                                                                                                    |                                                                                                    |                                                                                                    | Set R                                                                                                    | emaining to Full compliance                                                                                                    |
|             | Applicable ADRs                                                                                                    |                                                                                                    |                                                                                                    |                                                                                                    |                                                                                                    |                                                                                                    |
|             | ADR                                                                                                    | Extent of cor                                                                                                    | npliance                                                                                                    |                                                                                                    |                                                                                                    |                                                                                                    |
| I           | ADR 01/00 - Reversing Lamps                                                                                                    | Full compliance                                                                                                    | Substantial - non-compliance is<br>minor and inconsequential                                                                                                    | Substantial -<br>otherwise suitable                                                                                                    | Model Report full<br>standard concession                                                                                                    | Not applicable ADR Exemption                                                                                                    |
|             | ADR 06/00 - Direction Indicators                                                                                                    | Full compliance                                                                                                    | Substantial - non-compliance is<br>minor and inconsequential                                                                                                    | Substantial -<br>otherwise suitable                                                                                                    | Model Report full<br>standard concession                                                                                                    | Not applicable ADR Exemption                                                                                                    |
| n           | ADR 08/01 - Safety Glazing Materials                                                                                                    | Full compliance                                                                                                    | Substantial - non-compliance is<br>minor and inconsequential                                                                                                    | Substantial -<br>otherwise suitable                                                                                                    | Model Report full<br>standard concession                                                                                                    | Not applicable ADR Exemption                                                                                                    |
|             |                                                                                                    |                                                                                                    |                                                                                                    |                                                                                                    |                                                                                                    |                                                                                                    |
|             | Please provide information about why the                                                                                                    | ADR is not applicat                                                                                                    | ole.                                                                                                    |                                                                                                    |                                                                                                    |                                                                                                    |
|             |                                                                                                    |                                                                                                    |                                                                                                    |                                                                                                    | Documents                                                                                                    | Manage documents                                                                                                    |
|             |                                                                                                    |                                                                                                    |                                                                                                    |                                                                                                    |                                                                                                    | C manage documents                                                                                                    |
|             |                                                                                                    |                                                                                                    |                                                                                                    |                                                                                                    |                                                                                                    |                                                                                                    |
|             |                                                                                                    | <ul> <li>Extent of compliance</li> <li>Please provide the extent of compliance for a your application, including where available the information directly relating to the specifics of Detailed reasons or circumstances that supper References to precedents about the nature of Letter of support from an on-road regulator in</li> <li>Applicable ADRs</li> <li>ADR</li> <li>ADR 06/00 - Direction Indicators</li> <li>ADR 08/01 - Safety Glazing Materials</li> <li>Please provide information about why the</li> </ul> | <ul> <li>Extent of compliance</li> <li>Please provide the extent of compliance for each standard applic your application, including where available the following:</li> <li>Information directly relating to the specifics of the standard and will be betailed reasons or circumstances that support that the non-com</li> <li>References to precedents about the nature of the minor and incom</li> <li>Letter of support from an on-road regulator indicating that the velocity of the the the velocity of the the the velocity of the the the velocity of the the the velocity of the the the velocity of the the velocity of the the velocity of the the velocity of the the velocity of the the velocity of the the velocity of the the velocity of the velocity of</li></ul> | <ul> <li>Extent of compliance</li> <li>Please provide the extent of compliance for each standard applicable to this application. If there your application, including where available the following:         <ul> <li>Information directly relating to the specifics of the standard and where the non-compliance has to betailed reasons or circumstances that support that the non-compliance is minor and inconsequential</li> <li>Detailed reasons or circumstances that support that the non-compliance is minor and inconsequential consideration</li> <li>Letter of support from an on-road regulator indicating that the vehicle would be considered suitation</li> <li>Letter of support from an on-road regulator indicating that the vehicle would be considered suitation</li> <li>Letter of support from an on-road regulator indicating that the vehicle would be considered suitation</li> </ul> </li> <li>ADR</li> <li>Extent of compliance</li> <li>Full compliance</li> <li>MDR 06/00 - Direction Indicators</li> <li>Full compliance</li> <li>Substantial - non-compliance is minor and inconsequential</li> <li>ADR 08/01 - Safety Glazing Materials</li> <li>Full compliance</li> <li>Substantial - non-compliance is minor and inconsequential</li> <li>Detailed information about why the ADR is not applicable.</li> </ul> | <ul> <li>Extent of compliance</li> <li>Rease provide the extent of compliance for each standard applicable to this application. If there is not full complian your application, including where available the following:</li> <li>Information directly relating to the specifics of the standard and where the non-compliance has been identified</li> <li>Detailed reasons or circumstances that support that the non-compliance is minor and inconsequential</li> <li>References to precedents about the nature of the minor and inconsequential consideration</li> <li>Letter of support from an on-road regulator indicating that the vehicle would be considered suitable for use on a put</li> <li>Extent of compliance</li> <li>ADR 01/00 - Reversing Lamps</li> <li>Full compliance</li> <li>Substantial - non-compliance is Substantial - otherwise suitable</li> <li>ADR 06/00 - Direction Indicators</li> <li>Full compliance</li> <li>Substantial - non-compliance is Substantial - otherwise suitable</li> <li>ADR 08/01 - Safety Glazing Materials</li> <li>Full compliance</li> <li>Substantial - non-compliance is Substantial - otherwise suitable</li> <li>Detailed information about why the ADR is not applicable.</li> </ul> | Extent of compliance Please provide the extent of compliance for each standard applicable to this application. If there is not full compliance, you must provide your application, including where available the following: <ul> <li>Information directly relating to the specifics of the standard and where the non-compliance has been identified</li> <li>Detailed reasons or circumstances that support that the non-compliance is minor and inconsequential</li> <li>Deterences to precedents about the nature of the minor and inconsequential consideration</li> <li>Letter of support from an on-road regulator indicating that the vehicle would be considered suitable for use on a public road in Australia</li> <li>Applicable ADRS</li> <li>ADR</li> <li>Determines to preventing Lamps</li> <li>ADR 06/00 - Direction Indicators</li> <li>Full compliance</li> <li>Substantial - non-compliance is Substantial - otherwise suitable</li> <li>Model Report full compliance</li> <li>Substantial - otherwise suitable</li> <li>ADR 06/00 - Direction Indicators</li> <li>Full compliance</li> <li>Substantial - non-compliance is Substantial - otherwise suitable</li> <li>ADR 06/00 - Direction Indicators</li> <li>Full compliance</li> <li>Substantial - non-compliance is Substantial - otherwise suitable</li> <li>ADR 06/01 - Safety Glazing Materials</li> <li>Full compliance</li> <li>Substantial - non-compliance is Substantial - otherwise suitable</li> <li>Substantial - otherwise suitable</li> <li>Substantial - otherwise suitable</li> <li>Substantial - otherwise suitable</li> <li>Standard concession</li> <li>ADR 06/01 - Safety Glazing Materials</li> <li>Full compliance</li> <li>Substantial - otherwise suitable</li> <li>Substantial - otherwise suitable</li> <li>Substantial - otherwise suitable</li> <li>Substantial - otherwise suitable</li> <li>Substantial - otherwise suitable</li> <li>Substantial - otherwise suitable</li> <li>Substantial - otherwise suitable</li> <li>Substantial - otherwise suitable</li> <li>Substantial - otherwise suitable</li></ul> |

**REBUILT ROVER PORTAL** 

### **Adding additional applicable ADRs**

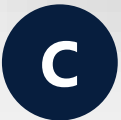

Add additional ADRs on the **Additional** applicable ADRs page in the **Extent of** compliance section.

First, select **Yes** to **Would you like to add any additional ADRs?**. Then choose the ADR from the dropdown menu.

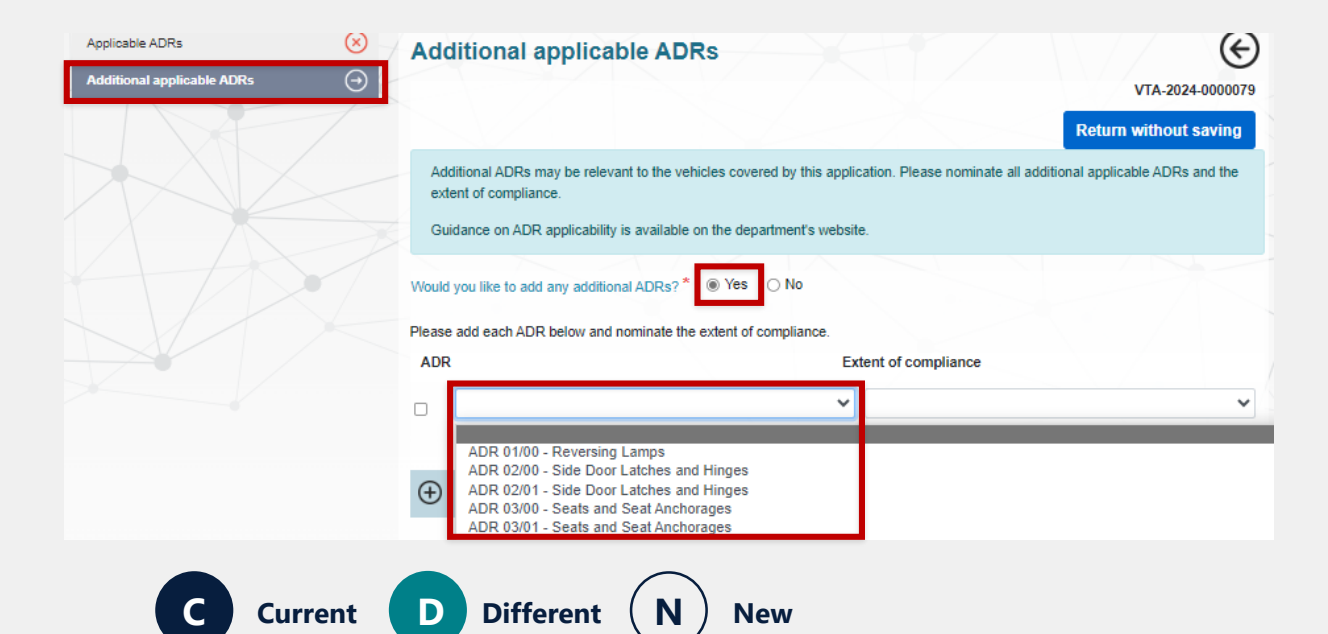

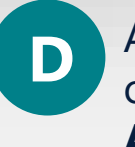

Add any additional ADRs by scrolling to the bottom of the **Extent of Compliance** page and clicking the **Add additional ADRs** button.

You can also delete any additional ADRs you added by clicking the **red bin** icon.

#### When you click **Save and Next**, they will be removed from the page.

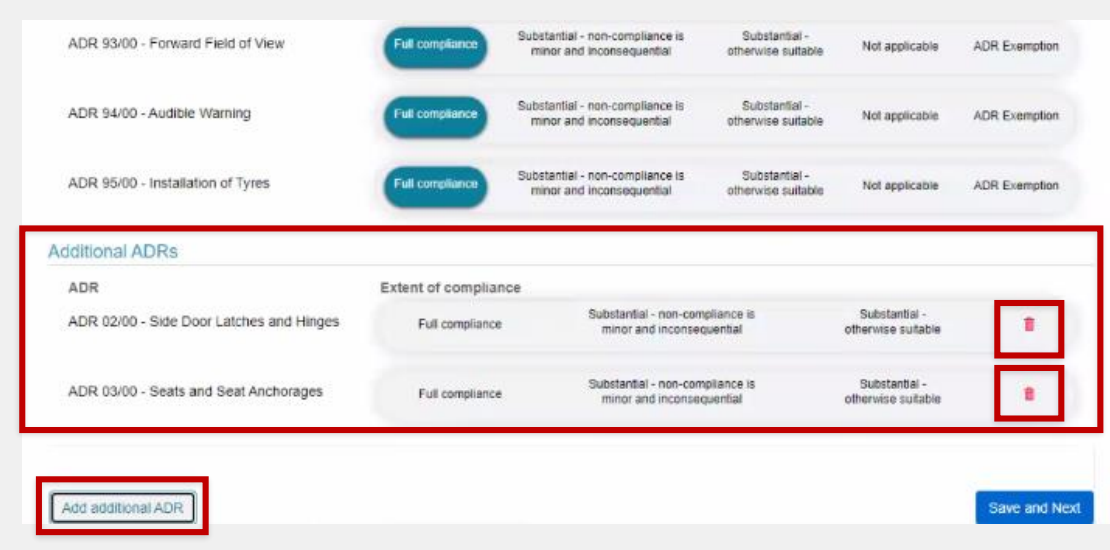

### **Compliance demonstration methods**

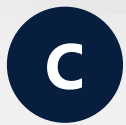

On the **Compliance demonstration method** page of an ADR's **Compliance information** form, you choose a method from the list under **How is compliance with this ADR demonstrated?** 

| Compliance information - Lighting ADR (01/00 - Reversing Lamps | Compliance demonstration method                                                                                                    | $\odot$                      |
|----------------------------------------------------------------|----------------------------------------------------------------------------------------------------|------------------------------|
| Compliance demonstration method $\bigcirc$                     |                                                                                                    | VTA-2024-0000080             |
| Comments                                                       |                                                                                                    | Return without saving        |
|                                                                | How is compliance with this ADR demonstrated?*                                                                                                    | $\overline{\langle \rangle}$ |
|                                                                | UN Approval Test report details Component type approval number Vehicle type approval number Model Report approval number Information supporting a declaration Any matter or thing specified in the national road vehicle standard |                              |
|                                                                | Which variants are covered by this compliance information form?*                                                                                                    |                              |
|                                                                | Test Variant1                                                                                                    |                              |
|                                                                | If required, please add any further details below about what this documentation co                                                                                                    | vers                         |
|                                                                |                                                                                                    |                              |
|                                                                |                                                                                                    |                              |
|                                                                |                                                                                                    |                              |

C Current D Different N New

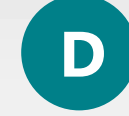

On the **Compliance information** page, click **Complete compliance information** to open a mini-form. Then select the method from the dropdown list under **Compliance Demonstration Method**.

|                              | If you are updating a compliance information form that has previously been submitted, please consider whether<br>the 'Applicant's reference for this compliance information form' should be updated.                                                                                                    | Î   |
|------------------------------|----------------------------------------------------------------------------------------------------|-----|
| u begin<br>details           | Applicant's reference for this compliance information form* Date (DD/MM/YYYY)*           Image: Date (DD/MM/YYYY)*           Image: Date (DD/MM/YYY)*           Image: Date (DD/MM/YYY)*           Image: Date (DD/MM/YYY)*           Image: Date (DD/MM/YYY)*           Image: Date (DD/MM/YYY)*           Image: Date (DD/MM/YYY)*           Image: Date (DD/MM/YY)*           Image: Date (DD/MM/YY)*           Image: Date (DD/MM/YY)*           Image: Date (DD/MM/YY)*           Image: Date (DD/MM/Y)*           Image: Date (DD/MM/Y)*           Image: Date (DD/MM/Y)*           Image: Date (DD/MM/Y)*           Image: Date (DD/MM/Y)*           Image: Date (DD/MM/Y)*           Image: Date (DD/MM/Y)* |     |
| application                  | Compliance Demonstration Method*                                                                                                    | - 1 |
| ype details                  | UN Approval 🗸                                                                                                    | - 1 |
| icle descriptor              | UN Approval                                                                                                    |     |
| etails                       | Component type approval number                                                                                                    |     |
| nd manufacturing control     | Vehicle type approval number<br>Model Report approval number                                                                                                    | - 1 |
| compliance                   | Information supporting a declaration     Any matter or thing specified in the national road vehicle standard                                                                                                    | - 1 |
| ice information              |                                                                                                    | . 1 |
| ntions of Road Vehicle Legis | Add UN Approval                                                                                                    |     |
| details                      | Number                                                                                                    |     |
| of variants                  | 1 Access to document confirmed                                                                                                    |     |
| ts and any other matters     |                                                                                                    |     |
| ons                          | There are no records to display.                                                                                                    |     |
|                              |                                                                                                    |     |

### **Compliance information forms for Model Report applications**

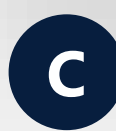

**Compliance information** forms are completed over multiple pages.

On the **Compliance demonstration method** page, an additional page is created when you select **Other method determined under RVS legislation.** Then select the other method you are using to demonstrate compliance from the list provided.

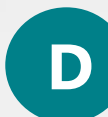

The **Compliance information form** is one page.

The options for **Other methods determined under RVS legislation** will be included within the dropdown list of **Compliance Demonstration Methods.** 

| 1                                                                     |        |                                                                                                    |                                                                                                    |       |                                                                                                    |
|-----------------------------------------------------------------------|--------|----------------------------------------------------------------------------------------------------|----------------------------------------------------------------------------------------------------|-------|----------------------------------------------------------------------------------------------------|
| Compliance inf                                                        | forma  | tion - Lighting ADRs                                                                                                    |                                                                                                    |       | LW                                                                                                    |
| Compliance information - Lighting ADR<br>06/00 - Direction Indicators | ⊘<br>⊙ | Compliance demonstration method                                                                                                    |                                                                                                    |       | €<br>→<br>MRE-2024-0000032                                                                                                    |
| Comments                                                              |        | How is compliance with this ADD demonstrated 3                                                                                                    | Compliance info                                                                                                    | ormat | ion - Lighting ADRs                                                                                                    |
|                                                                       |        | UN Approval     Orts comparative with this ADR definitionated      Orts report details     Component type approval number     Information supporting a declaration     Any matter or thing specified in the national road vehicle stand | Compliance information - Lighting ADR<br>06/00 - Direction Indicators<br>Compliance demonstration method<br>Other method determined under the RVS | 0     | Other method determined under the RVS legislation                                                                                                    |
|                                                                       |        | Other method determined under the RVS legislation What is the applicable date range for this complian Game as total Model Report build date range                                                                                       | legislation<br>Comments                                                                                                    | Θ     | Which applicable method are you using to demonstrate compliance? * O Design documentation verified by an approved testing facility O Compliance with an overseas standard Vehicle or component marked with UN Approval Number (Emark) |
|                                                                       |        |                                                                                                    |                                                                                                    |       | Venicle or component marked with EU Approval Number (emark) Comparison with type approved vehicle Technical analysis Conversion design Provide any further related supporting information                                             |

| Cor | npliance Information                                                                                                    | × |
|-----|----------------------------------------------------------------------------------------------------|---|
|     | If you are updating a compliance information form that has previously been submitted, please consider whether<br>the 'Applicant's reference for this compliance information form' should be updated.                                                                                                    | Î |
|     | Applicant's reference for this compliance information form* Date (DD/MMYYYY)*           Date (DD/MMYYYY)*           Note: this reference may be published on any decision notice                                                                                                    |   |
| V   | Compliance Demonstration Method* UN Approval  Ist report details Component type approval number Information supporting a declaration Any matter or thing specified in the national road vehicle standard Design documentation verified by an approved testing facility Compliance with an overseas standard Vehicle or component marked with EU Approval Number (Emark) Vehicle or component marked with EU Approval Number (emark) Comparison with type approved vehicle Technical analysis Conversion design Other method determined under the RVS legislation |   |

#### Adding extent of compliance to Model Report Standards

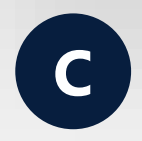

Select Model Report standards by **ticking the boxes** on the **Applicable Model Report standards** page on the **Extent of Compliance form**.

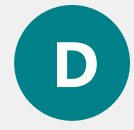

The **Model Report Standards – Extent of Compliance** will be on its own page.

Click **Add Standard.** Then select the standards from a dropdown box toad them to the form.

To set all standards to **Full compliance**, click the **Set Remaining to Full Compliance** button. You can save time by clicking **Set Remaining to Full Compliance** first and then changing any standards that are not fully compliant to the correct option, or set the extent of compliance for standards that are not fully compliant first and then select **Set Remaining to Full Compliance** to fill in the rest.

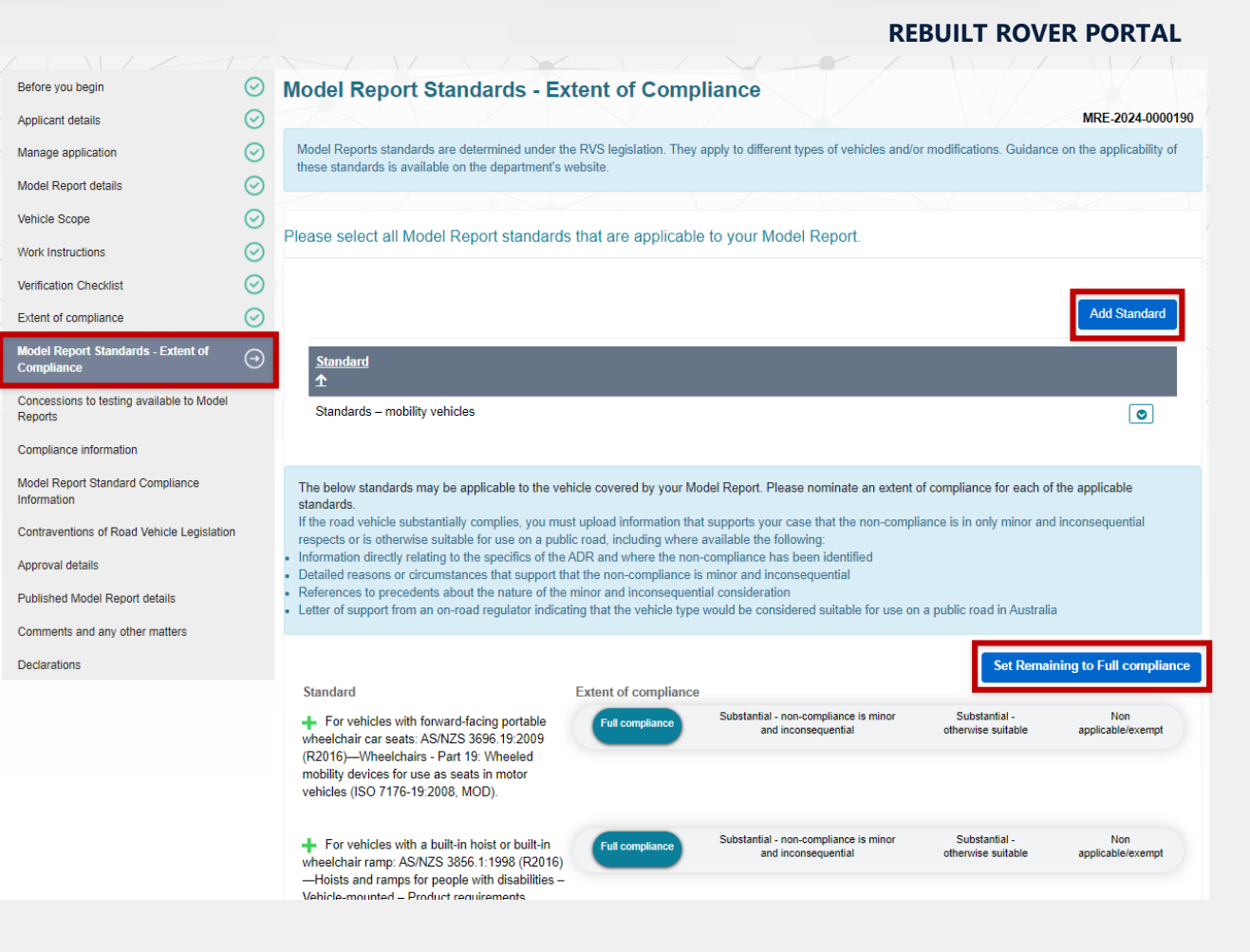

# Adding a UN approval number to a compliance information form

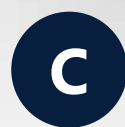

Current

Add the **UN Approval number** in the prescribed format or **tick the box** to add it via a free-text field.

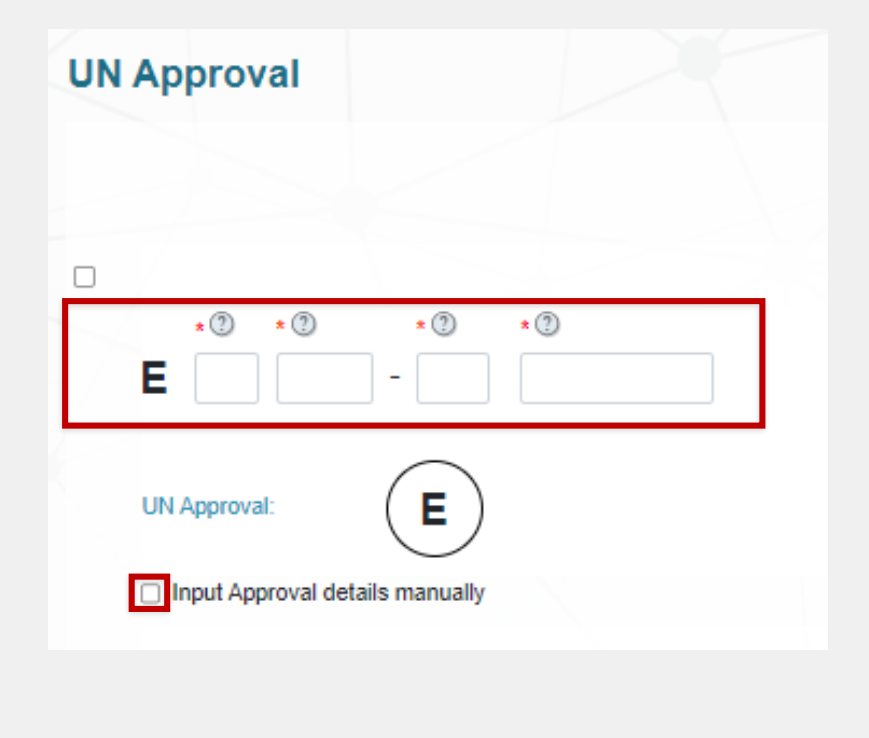

Different

New

D

Click on the **Add UN Approval** button to open a mini-form. Add the **UN Approval number** into the free-text field.

| UN Approval      | Add UN Approval                                                                                                    |        |
|------------------|----------------------------------------------------------------------------------------------------|--------|
| 098765<br>123456 | Add Compliance Information                                                                                                    | ×      |
| Provide any furt | If you are usdating a compliance information form that has previously been submitted, please consider withe 'Applic' Add UN Approval Number   Applic  Ref Note:: Comp UN Can you confirm that you have access to the relevant UN approval document?*  No ○ Yes UN Appr Add Number  Access to document confirmed | hether |

### Adding multiple component type approval numbers to a compliance information form

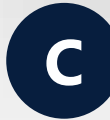

In the Compliance information form, tick **Component type approval number** under **How** is compliance with this ADR demonstrated? On the next page, click the **plus** button and then select **Upload New**.

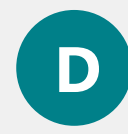

On the **Compliance information** page, click on the **Complete compliance information** button to open a mini-form.

Select Component type approval number from the Compliance Demonstration Method dropdown menu. Scroll down and select Add Approval. Then enter the component type approval number, click the Validate button.

Once validated, click the **Add** button and repeat these steps to add multiple component type approval numbers.

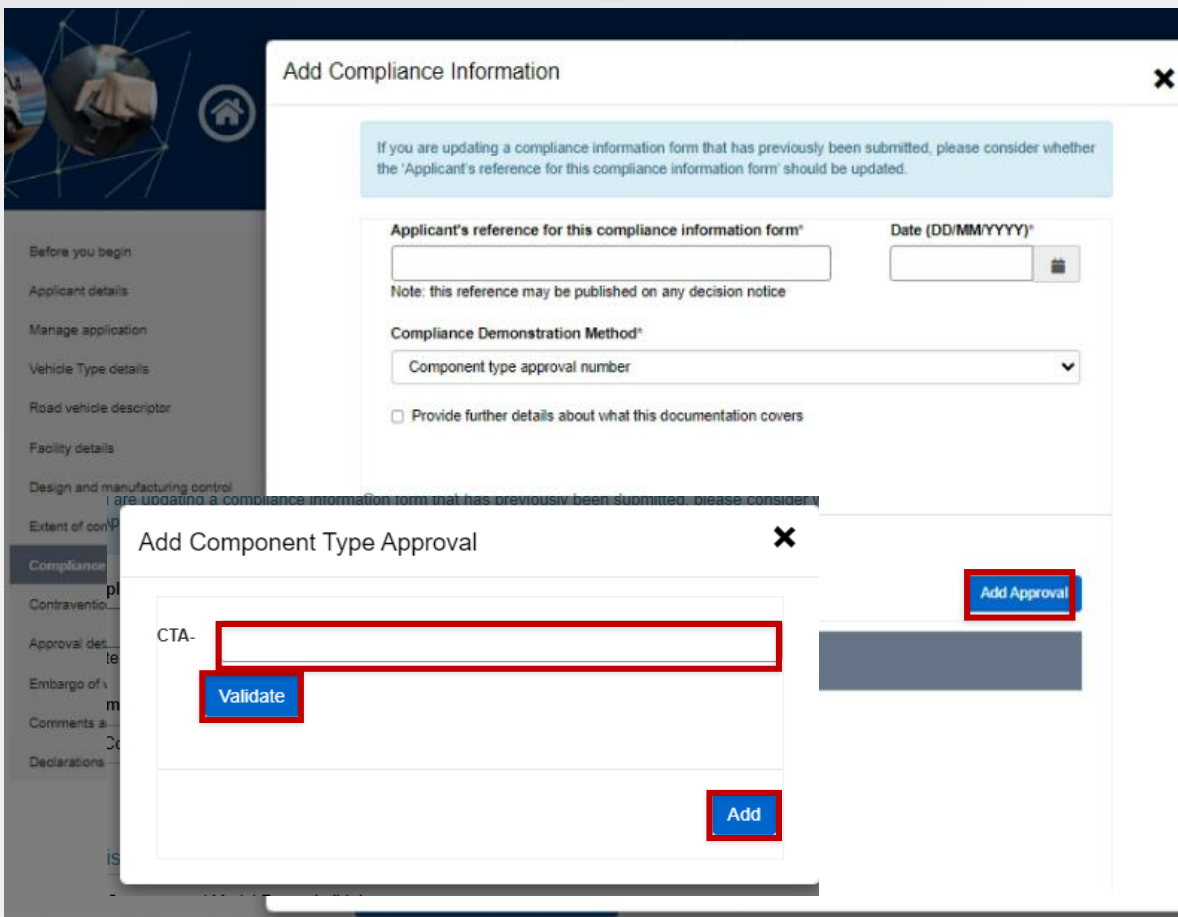

**REBUILT ROVER PORTAL** 

### **Download a PDF of the submitted CI forms**

N

You will be able to download a record of the data in all the compliance information forms of a submitted application into a single PDF.

Select the application from your list of **Submitted Applications** on the **sign in** page, then, click **Compliance Information** in the application menu on the left-hand side. Click **Download Submitted Compliance Information** under the application reference number.

The system will download a PDF containing a list of ADR forms, ADR extent of compliance, document reference date, variants, demonstration method, and details specific to the demonstration method. The document will also include the submission date of the application.

This RVD document is generated when you submit an application. It can be quite large and may take some time to generate, however, you will be able to continue using ROVER while this happens.

This function will only be available for applications submitted in ROVER after the rebuilt portal goes live.

New

Different

at of Infrastructure, Transport,  $( \land )$ Compliance information OVER Road Vehicle Regulator Before you begin **Compliance information** VTA-2024-000057 Applicant details Compliance Information. Manage applicatio Vehicle Type details Please complete a compliance information form for each standard. If you would like to provide additional information directly relating to the minor and inconsequential respects or extent of any non-compliance to a specific standard, you may upload supporting documents and/or provide comments in the Road vehicle descripto compliance information form Facility details Note: some compliance information form fields are mandatory and require information in a specified format. If you have been required to enter information in a format that you believe is incorrect, please provide the correct information along with an explanation in the comments section Design and manufacturing control Extent of compliance Please make sure you have provided all relevant compliance information for each ADR before submitting your application Contraventions of Road Vehicle Legislation ADR 01/00 - Reversing Lamps Approval details Extent of compliance: Full Compliance Embargo of variants Document No. Variants Comments and any other matters Declarations ADR 06/00 - Direction Indicators Extent of compliance: Substantial compliance - non-compliance is minor and inconsequentia Document No Variants ADR 13/00 - Installation of Lighting and Light Signalling Devices on other than L-Group Vehicles Extent of compliance: Substantial compliance - otherwise suitable Document N/ Variants ADR 43/04 - Vehicle Configuration and Dimensions Extent of compliance: Full Compliance Variants Document No ADR 44/02 - Specific Purpose Vehicle Requirements Extent of compliance: Full Compliance

### **Road Vehicle Descriptors**

### **Road Vehicle Descriptor page**

C

To see any information entered on the **Road Vehicle Descriptor** form, you need to click **Edit**.

Each component or system has a separate page in the form.

D

The **Road Vehicle Descriptor** form will be on a single page.

As you scroll down the page, components and systems are displayed in tables.

For heavy trailers, the form will include an additional grid for **Trailer braking variants**.

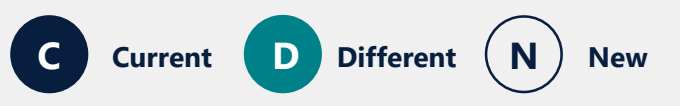

#### $\odot$ Road vehicle descriptor Before you begin $\odot$ VTA-2024-0000771 Applicant details Manage application General Information Vehicle Type details Marketing designation pad vehicle descriptor Is a cab chassis variant included? ○ No ○ Yes Facility details Design and manufacturing control Secure vehicle identifier location\* Extent of compliance 5-E-17 or 3-O-15 Compliance information Contraventions of Road Update General Information Approval details Embargo of variants Image Sets Comments and any othe **Display Orde** Add Image Set ۲ Test Variant1 Declarations mage Set Created On Supporting evidence.jpg, Supporting evidence.jpg ۲ Service Brakes Suspension configuration Add Service Brake Add Suspension Specification **Display Order** <u>Display</u> <u>Order</u> Brake system ۲ Suspension ۲ Engines Tyre & Rim Add Engine Add Tyre/Rim Display Order Display Order <u>Tyres</u> ۲ 46 ۲ Engine

**REBUILT ROVER PORTAL** 

### **Adding Road Vehicle Descriptor information**

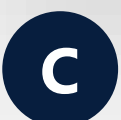

First, generate the RVD form by selecting **Road Vehicle Descriptor**. Each component or system has a separate page that can be accessed by clicking the page name from the menu on the left-hand side.

Clicking **Add** creates a new form to enter the component or system details.

| Road vehicle descriptor                                               |                                                              |                               | 0              | $\odot$     |    |                |
|-----------------------------------------------------------------------|--------------------------------------------------------------|-------------------------------|----------------|-------------|----|----------------|
| Create or edit the road vehicle descriptor                            | Road vehicle descriptor<br>Variants                          | <ul><li>⊘</li><li>⊗</li></ul> | Typical V      | IN details  | K  |                |
| Download the road vehicle descriptor Download road vehicle descriptor | Typical VIN details<br>Engines                               | O                             | No typical VII | Ns entered  |    |                |
| If any variants have been embargoed, these                            | Transmissions<br>Tyre & rim                                  |                               | Add VIN(s)     |             |    |                |
|                                                                       | Suspension configuration<br>Standard or additional equipment |                               | VIN            | 11 Location | ţţ | Type of change |
|                                                                       |                                                              |                               |                |             |    | Nothing found  |
| C Current                                                             | D Different                                                  | N                             | New            |             |    |                |

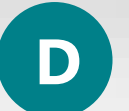

Clicking **Update General Information** will open a mini-form to enter information directly into the fields.

Scroll down the **Road Vehicle Descriptor** page and add information for other components and systems by clicking the **Add** button above the table.

| Update General Information               |                           |                                                       |  |
|------------------------------------------|---------------------------|-------------------------------------------------------|--|
| Variants<br>Name<br><u>Test Variant1</u> | <u>Display Order</u>      | Image Sets                                            |  |
|                                          |                           | Supporting evidence.jpg Supporting evidence.jpg       |  |
| Service Brakes                           | Add Service Brake         | Suspension configuration Add Suspension Specification |  |
| <u>Name</u>                              | <u>Display Order</u><br>♪ | <u>Name Display</u><br>∱ <u>Order</u>                 |  |
| <u>Brake system</u>                      | ۲                         | <u>Suspension</u>                                     |  |
| Engines                                  | Add Engine                | Tyre & Rim Add Tyre/Rim                               |  |
| <u>Name</u><br>Engine                    | Display<br>Order<br>1     | Name  Tyres                                           |  |

### **Selecting applicable variants**

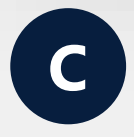

In the **Road Vehicle Descriptor** form, variants are listed under **For which variant(s) is this [component] applicable and how is it available?** 

**Tick the box** next to the applicable variant and then select the availability from the dropdown menu.

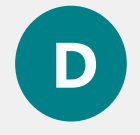

On the **Road Vehicle Descriptor** page, open the components miniform by clicking **Add** and scroll down to **For which variant(s) is this** [component] applicable and how is it available?

Select the availability from the options provided. Then, click **Update** to select the variant and then **Add**.

For Suspension configuration, Typical VIN, Image Sets, Service Brakes, Transmissions, Engines, Tyre & Rim, Standard equipment and Additional equipment, use the arrow buttons to move variants between the Variants not covered and Variant covered fields.

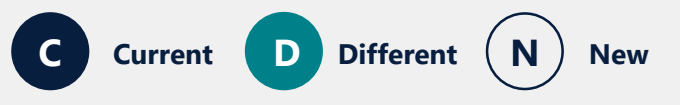

#### **REBUILT ROVER PORTAL**

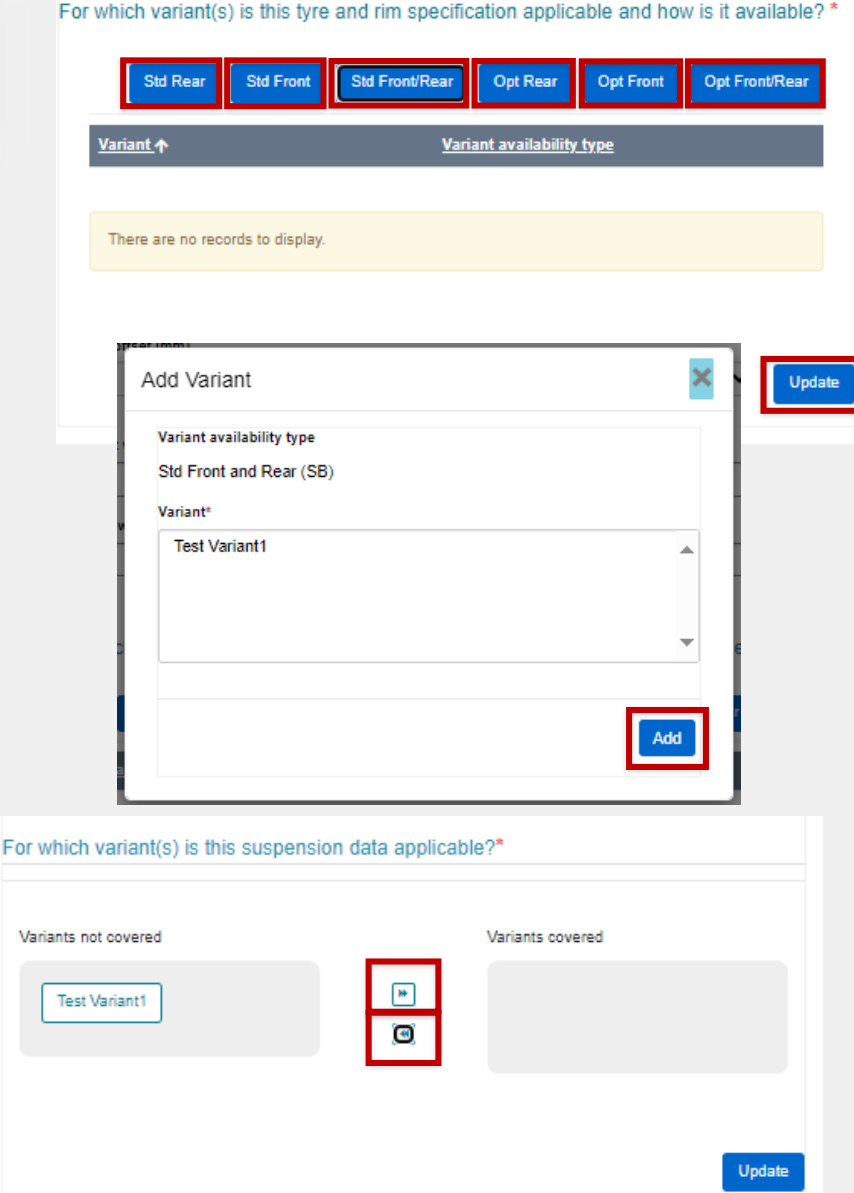

### **Standard and additional equipment**

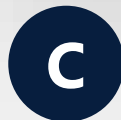

**Standard or additional equipment** is displayed on the same page of the road vehicle descriptor form.

You need to click **Add** or **Add additional equipment** to generate the form and select applicable components.

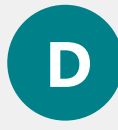

**Standard equipment** and **Additional equipment** have been separated into individual tables on the **Road Vehicle Descriptor** page.

In the **Standard equipment** table, click the **down arrow** to change the applicability of a component to optional.

Click **Add Equipment** to open a mini-form where you can add additional equipment, and select all the applicable variants and availability.

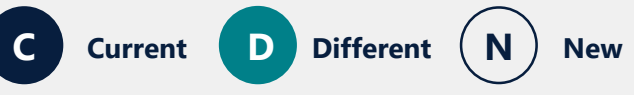

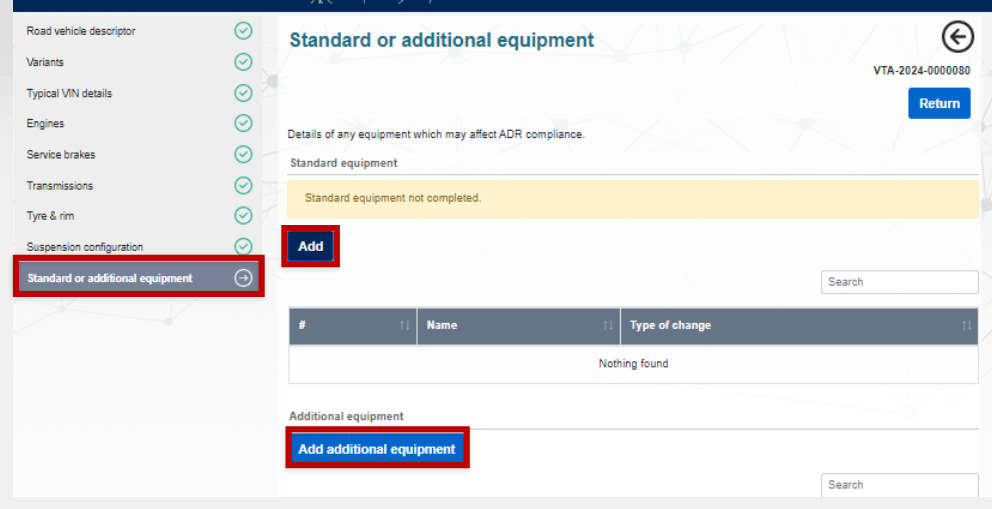

| Standard equipment  |                                  |                           |   | Additional equipment |
|---------------------|----------------------------------|---------------------------|---|----------------------|
| Name                | <u>Display</u><br><u>Order</u> ↑ | Affects ADR<br>compliance |   |                      |
| Air conditioning    |                                  | No                        | ۲ | <u>Name</u>          |
| Antilock brakes     |                                  | No                        | ٢ |                      |
| Power windows       |                                  | No                        | ٢ |                      |
| Power mirrors       |                                  | No                        | ٢ |                      |
| Driver's airbag     |                                  | No                        | ٢ |                      |
| Passenger's airbag  |                                  | No                        | ٢ |                      |
| Central airbag      |                                  | No                        | ٢ |                      |
| Central locking     |                                  | No                        | ٢ |                      |
| Autonomous Steering |                                  | No                        | ۲ |                      |

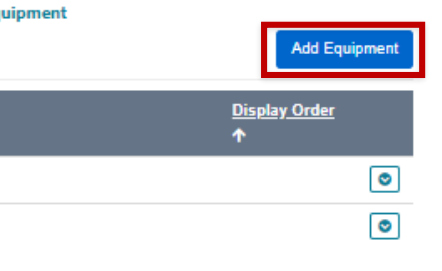

### **Download a PDF of the submitted RVD**

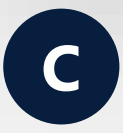

The RVD in an application can be downloaded at any time. On the **Road Vehicle Descriptor** page of the application, click **Download road vehicle descriptor**.

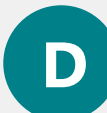

You can download a record of information provided in the RVD of a submitted application.

Select the application from your list of **Submitted Applications** on the **sign in** page, then click **Road vehicle descriptor** in the application menu on the left-hand side. Click **Download Submitted RVD** under the application reference number.

ROVER will download a PDF of the submitted RVD data including the application reference number, date and time of generation, and any embargo information.

This RVD document is generated when you submit an application. It can be quite large and may take some time to generate, however, you will be able to continue using ROVER while this happens.

A PDF of the RVD will only be available for applications submitted in ROVER after the rebuilt portal goes live.

Please note that if you withdraw and resubmit the application, ROVER will generate a new PDF and it will be the only version available to download.

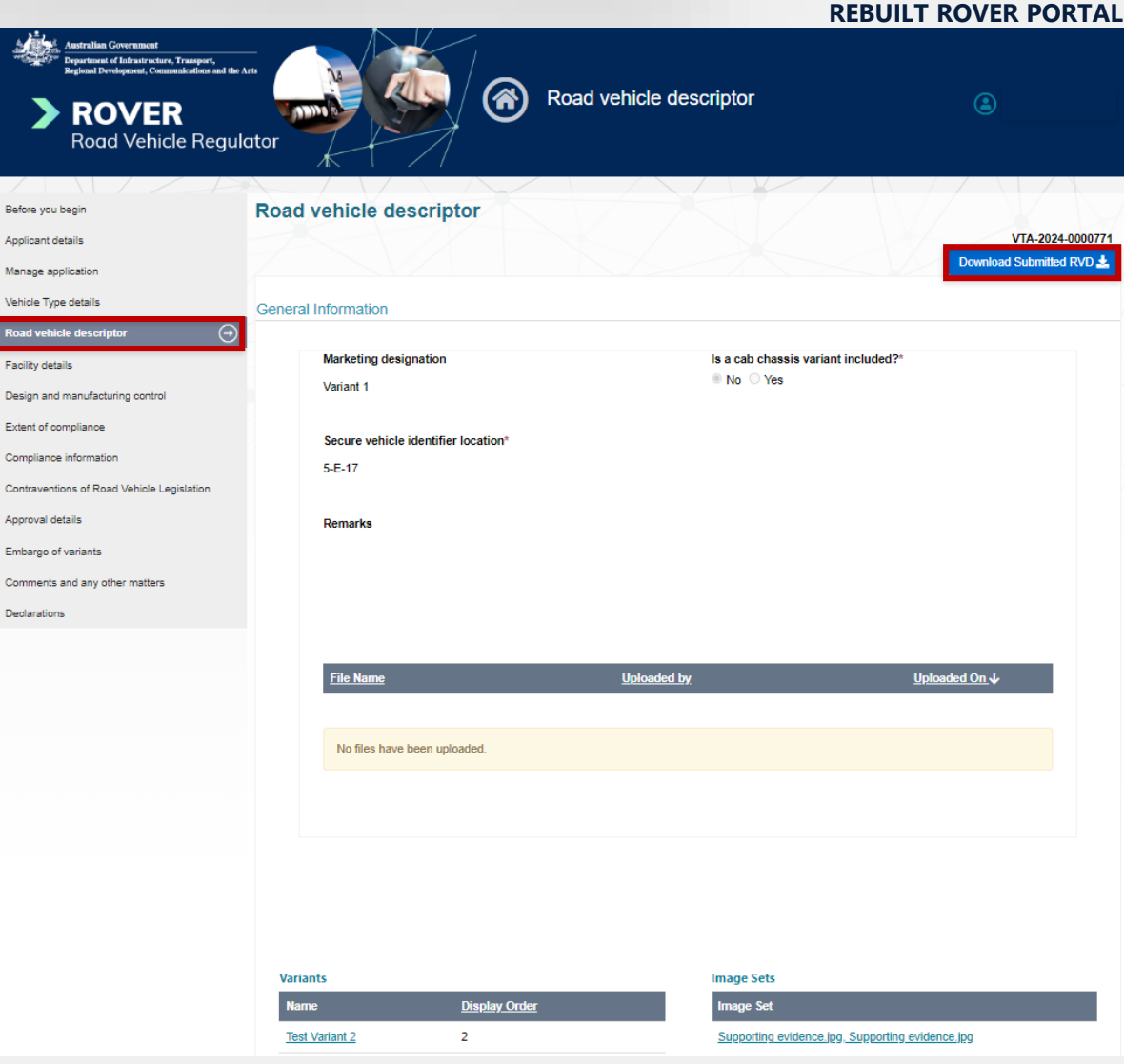

## **Testing facilities**

### Adding testing facility capabilities

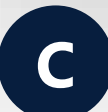

On the Testing facility capability page, click Add capabilities to open the Testing facility capability form. Then, select the relevant ADRs from the dropdown menu.

ADR's are categorised into 6 groups based on standard type.

| Before you begin                           | $\odot$   | Testing facility capabilities                                                                                                    | $\textcircled{0}{0}$           |
|--------------------------------------------|-----------|----------------------------------------------------------------------------------------------------|--------------------------------|
| Applicant details                          | $\odot$   |                                                                                                    | TFA-2024-0000023               |
| Manage application                         | $\odot$   | Select the standards (national road vehicle standards (ADRs) and standards determined under section 89(2)                                                                                                 | of the Rules) that the testing |
| RVCS registration                          | $\odot$   | facility tests/witnesses testing against.                                                                                                    |                                |
| Testing facility locations                 | $\odot$   | You may select the standards grouped by type or otherwise from a numerically sorted list.<br>If you choose the grouping option, you may select an entire group using the 'Select All' button (standards f | or one group are on multiple   |
| Testing facility accreditations            | $\odot$   | pages).                                                                                                    | 3 1                            |
| Testing facility capabilities              | $\ominus$ | Please repeat the process of selecting capability for each subsequent testing facility location using the + b                                                                                             | utton at the bottom of the     |
| Testing facility capabilities (continued)  |           | screen. when complete, please continue to the next page.                                                                                                    |                                |
| Contraventions of road vehicle legislation | n         | Add capabilities                                                                                                    |                                |
| Publish testing facility details           |           |                                                                                                    |                                |
| Declaration                                |           | Location                                                                                                    |                                |
|                                            |           | Canberra Australia                                                                                                    |                                |
|                                            |           |                                                                                                    |                                |
|                                            |           |                                                                                                    | $\bigcirc$                     |
|                                            |           |                                                                                                    |                                |
|                                            |           |                                                                                                    |                                |
| Curror                                     | .+        |                                                                                                    |                                |

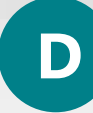

On the **Testing facility capability** page, you can add ADR and Model Report standard capabilities by clicking the relevant **Add** button. Then select the ADR or standard from the dropdown menu. ADR's are sorted in numerical order.

Once added, you can click **Manage locations** to select a capability, then click the **arrow** buttons to select the facility locations that can cover the capability.

| Before you begin                          | $\odot$   | Testing facility capabilities          |                  |
|-------------------------------------------|-----------|----------------------------------------|------------------|
| Applicant details                         | $\odot$   |                                        | TFA-2024-0000121 |
| Manage application                        | $\odot$   | Australian Design Rules Capabilities   |                  |
| Testing facility locations                | $\otimes$ |                                        |                  |
| Testing facility accreditations           | $\odot$   | Add ADR Capabilities                   |                  |
| Testing facility capabilities             | Θ         | ADR 01/00 - Reversing Lamos (Add)      | emove            |
| Testing facility capabilities (continued) |           |                                        | Leastions        |
| Contraventions of Road Vehicle Legislat   | ion       | Canberra Australia                     | Locations        |
| Approval details                          |           |                                        | $X \to A \to A$  |
| Comments and any other matters            |           | Model Report Standard Capabilities     |                  |
| Declarations                              |           |                                        |                  |
|                                           |           | Add Model Report Standard Capabilities |                  |
|                                           |           |                                        |                  |
| ations for ADR 02/01 - Side Door I        | Latches   | and Hinges ×                           |                  |
| Not covered by Locations                  |           | Crueted by Locations                   | Save and Next    |
| la concessione la                         |           |                                        |                  |
| Faketown Afghanistan                      |           |                                        |                  |
| West Faketown Afghanistan                 |           |                                        |                  |
|                                           |           |                                        |                  |
|                                           |           | Close                                  |                  |
|                                           |           |                                        | 52               |

### **Managing testing facility location information**

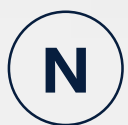

After selecting the Australian Design Rules capabilities on the **Testing facilities capability** page, the **Model Report standards** and **Australian Design Rules** for each location will be displayed on the **Testing facility location** page.

From the **Testing facility location** page, you can manage information related to that location by selecting **Edit Address, Edit Contact, Manage ADR Capabilities** or **Manage Standard Capabilities.** You can also chose to **Remove** a testing facility location from your application.

| Before you begin<br>Applicant details<br>Manage application                                                           | 000  | Testing facility locations Add Testing Facility Location                                                                                                    |                              |              | TFA-2024-0000092 |
|----------------------------------------------------------------------------------------------------|------|----------------------------------------------------------------------------------------------------|------------------------------|--------------|------------------|
| Testing facility locations<br>Testing facility accreditations                                                         | Θ    | Location: West Faketown Afghanistan (Add)                                                                                                    | Edit Address                 | Edit Contact | Remove           |
| Testing facility capabilities<br>Testing facility capabilities (continued)<br>Contraventions of Road Vehicle Legislat | tion | Australian Design Rules ADR 02/01 - Side Door Latches and Hinges ADR 04/04 - Seatbelts                                                                             | Manage ADR Capabilities      |              |                  |
| Approval details<br>Comments and any other matters                                                                    |      | Model Report standards <ul> <li>Standards – left-hand drive conversions</li> <li>Design review for standards in Standards - left-hand drive conversions</li> </ul> | Manage Standard Capabilities |              |                  |
| Declarations                                                                                                    |      | Location: Faketown Afghanistan (Add)<br>Testing Facility Contact: John Smith2                                                                                      | Edit Address                 | Edit Contact | Remove           |
|                                                                                                    |      | Australian Design Rules ADR 02/01 - Side Door Latches and Hinges                                                                                                   | Manage ADR Capabilities      |              |                  |
|                                                                                                    |      | Model Report standards                                                                                                    | Manage Standard Capabilities |              |                  |

-----

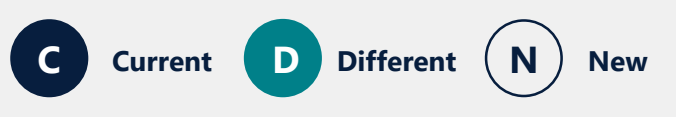

## RAV page

## RAV submission information

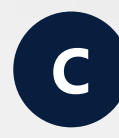

No information is displayed on the **RAV** page. You need to use the search fields to locate individual or batch submissions.

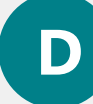

The **RAV** page displays RAV submission information in three tables; **emails**, **batch information** and **detailed information**.

You can filter the tables by **status**, search for specific submissions, batches or VINs using the filters above each table.

New

Different

Current

| RAV correction Search<br>RAV submissions - emails<br>Status<br>T Y<br>RAV Org Id<br>T | Applications Approvals   | Eayments<br>Especialis<br>Submitted to                 | AVV<br>(T)<br>Batch<br>T | Authority to act Profile        | Enquiry<br>The second second sec |
|---------------------------------------------------------------------------------------|--------------------------|--------------------------------------------------------|--------------------------|---------------------------------|----------------------------------------------------------------------------------------------------|
| D ( ) ID D1// O                                                                       |                          |                                                        | Submission (             | <u>late</u>                     |                                                                                                    |
| Batch ID RAV Or                                                                       | g <u>RAV Submit</u>      | <u>er Submitter Email</u>                              | *                        | <u>Status</u> <u>Fik</u>        | name                                                                                                    |
| Invoice Number T RAV Org Name T                                                       | Batch submitted from     | Batch submitted to                                     | Status                   | Approval Numl                   | ber                                                                                                    |
| Batch Batch<br><u>created date</u> completed<br>↓ on                                  | Batch ID Batch S         | <u>Approval</u><br>tatus <u>Number</u> <u>Category</u> | Description <u>Qty</u>   | Invoice<br><u>Amount</u> Number | Filter<br>Export<br>RAV<br>Organisation<br>ID                                                                                                    |
| 04/08/2023 04/08/2023                                                                 | d00e1adb- Complet        | e CRE-036105 MA-                                       | 1                        | \$109.00                        | RAV000110 -                                                                                                    |
| Batch ID                                                                              | Approval<br>RAV Org Name | VIN<br>RAV Org Id                                      | Category                 | Submission from                 |                                                                                                    |
|                                                                                       |                          |                                                        |                          |                                 | Filter                                                                                                    |
| <u>Submission</u><br>date↓ Batch ID                                                   | RAV Org ID               | <u>Approval VIN</u>                                    | <u>Category</u>          | <u>Make Model</u>               | Export<br>Status                                                                                                    |

#### REBUILT ROVER PORTAL

# Viewing RAV entries for a vehicle type approval

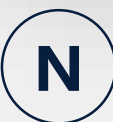

You will be able to view all vehicles that have been entered on the RAV under a specific approval.

Select the approval from your list on the **sign in** page by clicking on the **approval number** or click the **down arrow** and select **view** from the dropdown menu. Then, click **RAV Entries** in the application menu on the left-hand side.

A table will display the **Entry Date** and **VIN** of every vehicle entered on the RAV under that approval.

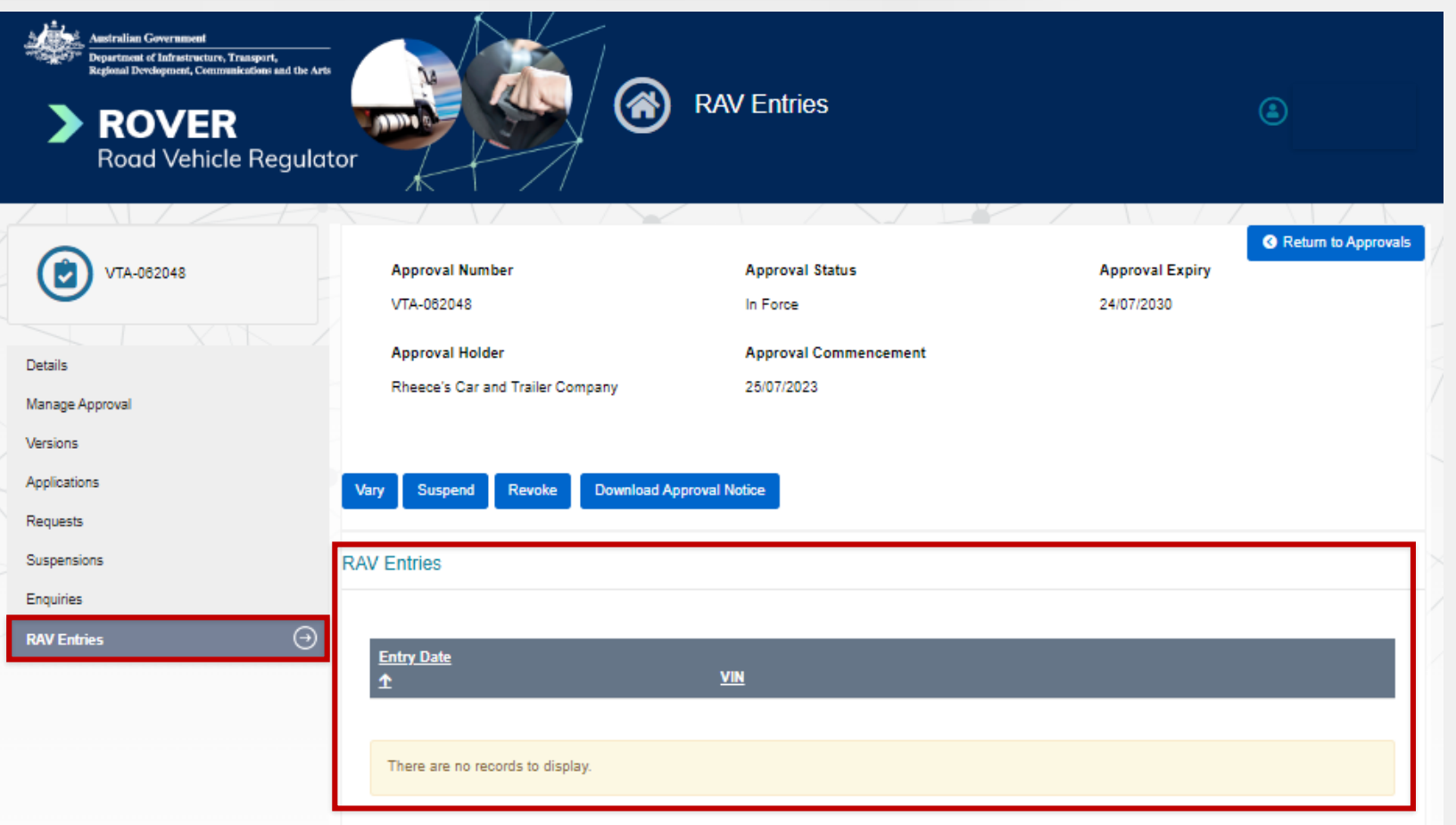

#### **RAV corrections**

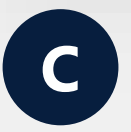

To notify of an error on the RAV, you need to click the **New Applications** tab on the sign in page, then click on the **error on the RAV** icon in the tile display.

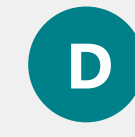

On the **RAV page**, you will be able to notify of an error on the RAV by clicking the **RAV Correction** button above the tables.

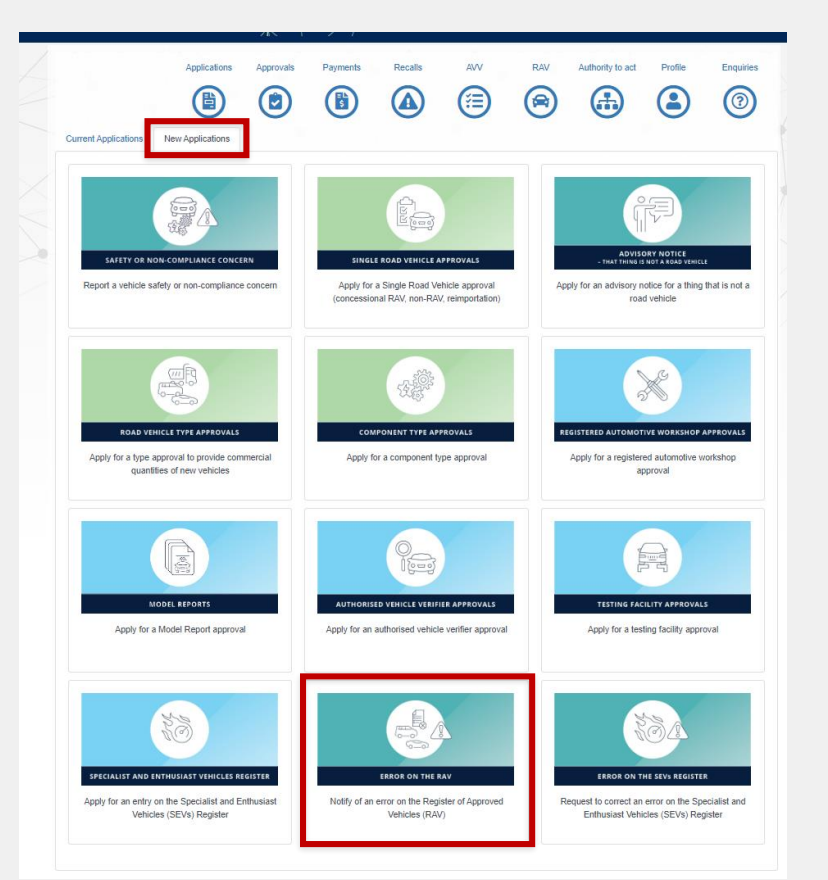

| RAV correction Search RAV C | Submitted to Batch ID |
|-----------------------------|-----------------------|
| RAV submissions - emails    | Submitted to Batch ID |
|                             | Submitted to Batch ID |
| Status Submitted from       |                       |

### Recalls

### Accessing active, inactive and closed recalls

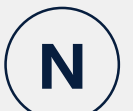

On the **Recalls** page, click the menu above the **Recalls** table and click **Active recalls** or **Inactive and closed recalls** to view the relevant list of

recalls in the table.

|                                                              | Applications           | Approvals Payment             | ts Recalls             | AVV RA        | Authority to ac          | t <u>Profile</u> Enq   |                    |
|--------------------------------------------------------------|------------------------|-------------------------------|------------------------|---------------|--------------------------|------------------------|--------------------|
| Notify of a recall                                           | Submit progress report | Submit bulk report            |                        |               |                          |                        |                    |
| Active recalls                                               |                        |                               |                        |               |                          |                        | Notify of a recall |
| Inactive and closed<br>REC-000106<br>(Additional details req | Road Vehicle           | <u>Campaign Nun</u><br>R0120A | <u>nber Mak</u><br>CAF | <u>e</u><br>? | <u>Model</u><br>CarModel | <u>Next Report Due</u> | 0                  |

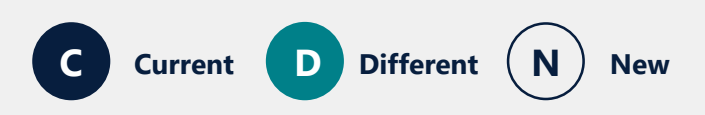

### Creating a recall without an authority to act

 $\textcircled{0}{0}$ 

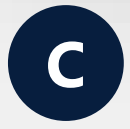

When you select **I do not have an authority to act in ROVER for this supplier** on the **Supplier details** page, additional fields are generated for you to add the primary contact and entity details.

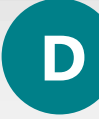

When you select **I do not have an authority to act in ROVER for this supplier** on the **Supplier details** page, click **Add Supplier** to manually add the supplier's details into a mini-form.

You cannot submit the recall if you do not have an authority to act. However, you can **Save** it as a draft.

| Supple contact details     I do not are attachted to be attachted to be |                           | Return without                                                              | ut saving        | , , , , , , , , , , , , , , , , , , ,                        |                         |
|----------------------------------------------------------------------------------------------------|---------------------------|-----------------------------------------------------------------------------|------------------|--------------------------------------------------------------|-------------------------|
| I look how an authority to act in ROVER for this supplier     I look how an authority to act in ROVER for this supplier                                                                                                    | Il details                | Supplier contact details                                                    | Before you begin | Supplier details                                             |                         |
| Pinage contact details   Pinage contact details   Pinage contact details   Pinage contact details   Pinage contact details   Pinage contact details   Pinage contact details   Pinage contact details   Pinage contact details   Pinage contact details                                                                                                    | compliance with standards | I do not have an authority to act in ROVER for this supplier                | Supplier details |                                                              | REC-000106              |
| Image: Series     Pone     Messile     Detais     Lega Entity Name     ABN     AcNi     Action     Action     Action     Action     Massile     Action     Action <td>ontr</td> <td>Primary contact details</td> <td></td> <td></td> <td></td>                                                                                                    | ontr                      | Primary contact details                                                     |                  |                                                              |                         |
| Phone   Wessie   Details   Legi Entity Name   ARN   ACN   ARN   ARN   Recall contact details   Wo she notact for this tecar?*   Mynef* Somene dise                                                                                                    | rits                      | Email                                                                       |                  | Cumpling contract datails                                    | Add Supplier            |
| Weste   Detais   Legal Entity Name   ARN   ARN   Recall contact details   Wo is the contact for this sequiler     Myself   Supplier as above     Soneone eise     And      Test 120   And      Areal contact details     Wo is the contact for this sequiler     Myself     Supplier as above     Soneone eise     And      Test 120   Areal      And      Test 120     And      Test 120     And      Test 120     And      Test 120     And      Test 120     And      Test 120     And      Test 120     Test 120     Test 120     And      Test 120     Test 120     And      Test 120     Test 120     Test 120     Test 120                                                                                                    |                           | Phone                                                                       |                  |                                                              | Primary contact details |
| Details   Legal Entity Name   ABN   ACN   ARBN   Recall contact details   Who is the contact for this necal?     Myself   Supplier as above   Someone else     I do not have an authority to act in ROVER for this supplier                                                                                                    |                           | Website                                                                     |                  |                                                              | Email                   |
| Legal Entity Name   ABN   ACN   ARBN   Recall contact details   Who is the contact for this recall? *   Myself   Supplier as above   Someone else                                                                                                    |                           | Details                                                                     |                  | I do not have an authority to act in ROVER for this supplier |                         |
| ABN   ACN   ARBN     ARBN     Recall contact details   Wo is the contact for this recall?*     Myself   Someone else     ABN     Velosite     Velosite                                                                                                    |                           | Legal Entity Name                                                           |                  |                                                              | Phone                   |
| ACN ARBN ARBN Recall contact details Who is the contact for this recall?* Myself Supplier as above Someone else                                                                                                    |                           | ABN                                                                         |                  |                                                              | Website                 |
| ARBN     Recall contact details     Who is the contact for this recall?*     Myself     Someone else     ARBN     Details     Legal Entity Name     TEST 123     AEN                                                                                                    |                           | ACN                                                                         |                  |                                                              |                         |
| Recall contact details         Who is the contact for this recall? *       Myself         Someone else                                                                                                    |                           | ARBN                                                                        |                  |                                                              | Details                 |
| Who is the contact for this recall? *                                                                                                    |                           | Recall contact details                                                      |                  |                                                              | Legal Entity Name       |
|                                                                                                    |                           | Who is the contact for this recall? * Myself Supplier as above Someone else |                  |                                                              | TEST 123                |
|                                                                                                    |                           |                                                                             |                  |                                                              | ABN                     |

Supplier details

### Save new recalls as a draft before submitting

Notify of a recall

Recall ID 🛧

REC-000106

(Draft)

Recalls

| / |   |   |
|---|---|---|
| · | N |   |
|   |   |   |
| / |   | Ϊ |

When creating a recall notification, you will be able save a draft. On the **Comments** page, click the **Save** button.

Access draft recalls in the table on the **Recalls** page. Draft recalls will have **(Draft)** in red text underneath the recall number.

**View** or **delete** a draft recall by clicking the **down arrow** and then selection the action you want to take.

New

Different

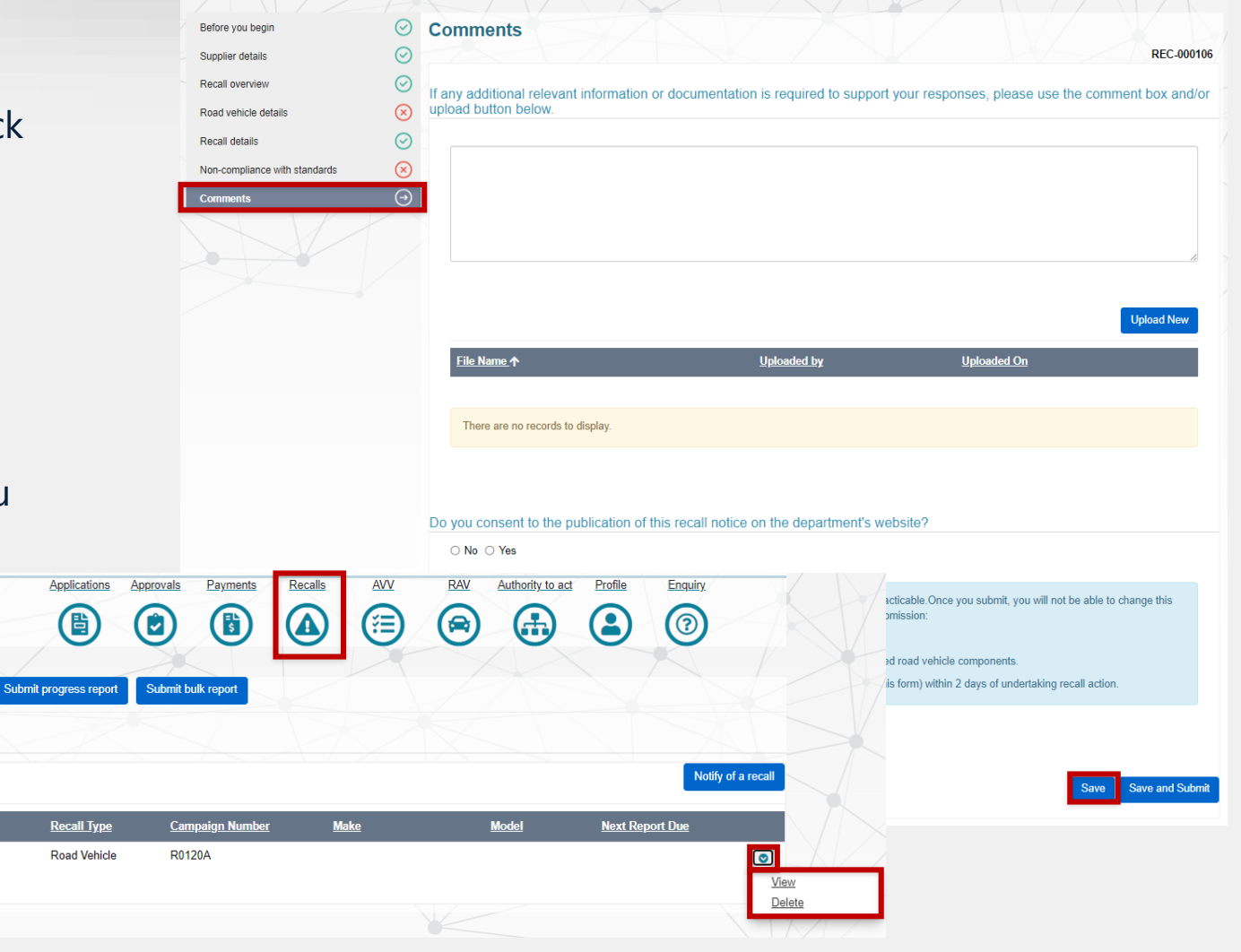

### What are you recalling question

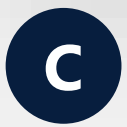

When notifying of a new recall, the **What are you recalling?** question is on the **Recall overview** page. You select your answer from the options provided underneath the question. D

The **What are you recalling?** question will be on the **Before you begin** page. You will select your answer from the dropdown menu before creating a new recall.

| Before you begin  Supplier details              | Recall overview           B       O         Return without saving                                                                           | November       New Recall         New Recall                                                                                                    |
|-------------------------------------------------|----------------------------------------------------------------------------------------------------|----------------------------------------------------------------------------------------------------|
| Road vehicle details                            | What is your role in supplying the road vehicle or approved road vehicle component?  Distributor                                            |                                                                                                    |
| Recall details<br>Non-compliance with standards | Manufacturer Importer                                                                                                    | What are you recalling?*                                                                                                    |
| Comments                                        | Wholesaler Retailer Exporter Service provider                                                                                               | Before you begin                                                                                                    |
|                                                 | Conter  What are you recalling? *  A road vehicle An approved road vehicle component                                                        | You are notifying the department of a recall of a road vehicle or an approved road vehicle component.<br>Submitting this form is considered giving the Minister written notice of recall action, required by section 212 of the Road Vehicle Standards Rules 2019.<br>To notify the Minister, you are required to provide: |
|                                                 | <ul> <li>Orner</li> <li>Provide additional information about this section</li> <li>What is your campaign number for this recall?</li> </ul> |                                                                                                    |

### **Adding additional recall details**

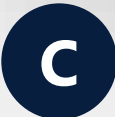

Active recalls

On the **Recalls** page, recalls needing **Additional details** have an **Additional details** button in the **Action** column of the **Active recalls** table.

Additional recall details, Proposed communication and engagement strategy and Branding use consent are on 3 separate pages in the Additional recall details form. You can complete the form before submitting a new recall.

| ctive recalls |               |                   |         |          |                 |        |
|---------------|---------------|-------------------|---------|----------|-----------------|--------|
|               |               |                   |         |          |                 | Search |
| Recall ID 👔   | Recall type 👔 | Campaign number 👘 | Make †1 | Model 👔  | Next report due | Action |
|               | Deed Makiele  | D01204            | CAR     | CarModel |                 |        |

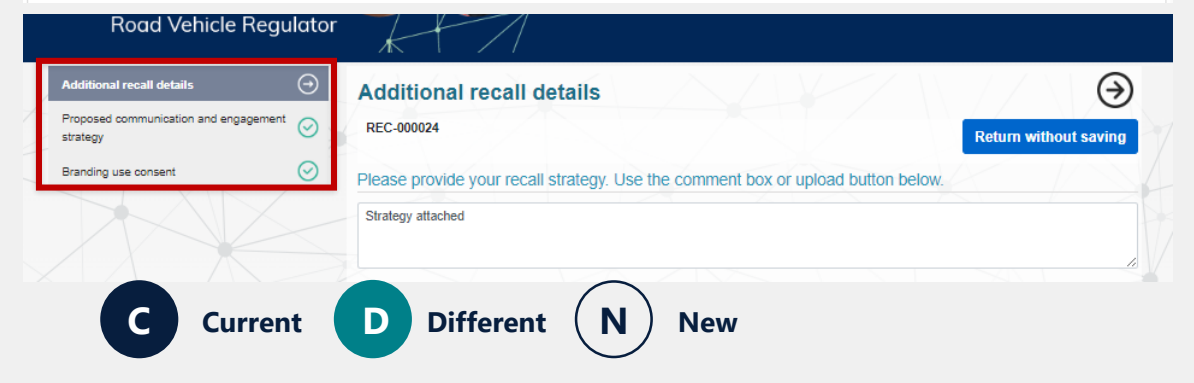

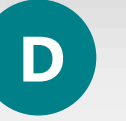

Recalls needing more information is listed on the table on the **Recalls** page. They will have **(Additional details required)** in red text underneath the recall number.

The **Additional recall questions** form is one page. You must first **Submit** the recall before the **Additional details** can be added.

| Recalls                                     |                    |                        |             |          |                        |
|---------------------------------------------|--------------------|------------------------|-------------|----------|------------------------|
| <u>≔Active recalls</u> -                    |                    |                        |             |          | Notify of a recall     |
|                                             |                    |                        |             |          |                        |
| <u>Recall ID</u> ↑                          | <u>Recall Type</u> | <u>Campaign Number</u> | <u>Make</u> | Model    | <u>Next Report Due</u> |
| REC-000106<br>(Additional details required) | Road Vehicle       | R0120A                 | CAR         | CarModel | ۲                      |

### Adding a progress report

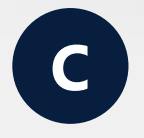

Click on the **Submit progress reporting** button on the **Recalls** page to open a form and provide a progress report in the form for one recall or upload a bulk report for multiple recalls.

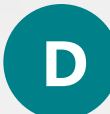

On the **Recalls** page, update the progress of a recall by clicking the **down arrow** next to the recall you report on, or click the **Submit progress report** button.

Click the **Submit bulk report** button to report on multiple recalls at once.

|   |                 |     | Applications    | Approvals | Payments | Recal  | s<br>) | AVV      | (  | RAV      | Authority t | to act | Profile      | Enquiries |
|---|-----------------|-----|-----------------|-----------|----------|--------|--------|----------|----|----------|-------------|--------|--------------|-----------|
| N | otify of a reca | ıll | Submit progress | reporting |          |        |        |          |    |          |             |        |              |           |
| A | ctive recalls   |     |                 | 28        |          |        |        |          |    |          |             |        |              |           |
| A | Active recalls  |     |                 |           |          |        |        |          |    |          |             |        |              |           |
|   |                 |     |                 |           |          |        |        |          |    |          |             |        | Search       |           |
|   | Recall ID       | 11  | Recall type     | Campaign  | number   | 11 Mak | e †↓   | Model    | Ť1 | Next rep | ort due     | †⊥     | Action       | †↓        |
|   | REC-000024      |     | Road Vehicle    | R0120A    |          | CAF    | 1      | CarModel |    |          |             |        | Additional d | ətallə    |

|                                       | Applications            | Approvals Payments     | Recalls AVV | RAV Authority to act | Profile Enquiry.   |
|---------------------------------------|-------------------------|------------------------|-------------|----------------------|--------------------|
| Notify of a recall                    | Submit progress report  | Submit bulk report     |             |                      |                    |
| Recalls<br><u> ≔Active recalls</u> -  |                         |                        |             |                      | Notify of a recall |
| <u>Recall ID</u> ↑                    | <u>Recall Type</u>      | <u>Campaign Number</u> | <u>Make</u> | Model                | Next Report Due    |
| REC-000106<br>(Additional details req | Road Vehicle<br>quired) | R0120A                 | CAR         | CarModel             | ۲                  |

Multiple vehicles on a single road vehicle application

# Adding VINs for multiple vehicles in a single road vehicle application

D

C

Add multiple VINs manually or by uploading a **CSV** file.

Upload a **CSV** file by clicking the **down arrow** button and selecting the file from your computer.

To add the VINs manually, click the **plus** button and enter the information into the fields provided.

| Please provid           | e the VINs or Chassis Numbers and build dates for each vehicle on this appl                                                                                  | lication. *                                                         |                     |
|-------------------------|----------------------------------------------------------------------------------------------------|---------------------------------------------------------------------|---------------------|
| A maximum o             | of 30 vehicles can be supplied as part of this application. Using the export and imp                                                                         | ort buttons a CSV can be exported with the current data or imported | to add new data.    |
| VIN (2)                 | Chassis number <sup>(2)</sup>                                                                                                    | Year 🕘 Mo                                                           | onth <sup>(2)</sup> |
| $\oplus \ominus$        |                                                                                                    |                                                                     | ତ ତ                 |
| If required, upload the | you may use the template provided by clicking on the export button or download it<br>required data as a .csv, rather than manually entering the information. | via the ROVER Resources pages found on the department's websit      | e to then use to    |

New

Different

Add each VIN individually by clicking the **Add VIN** button. This opens a mini-form with the fields **VIN**, **Chassis**, **Year** and **Month**.

Once you have entered information into the relevant fields, click **Add. Repeat this process to add multiple VINs.** 

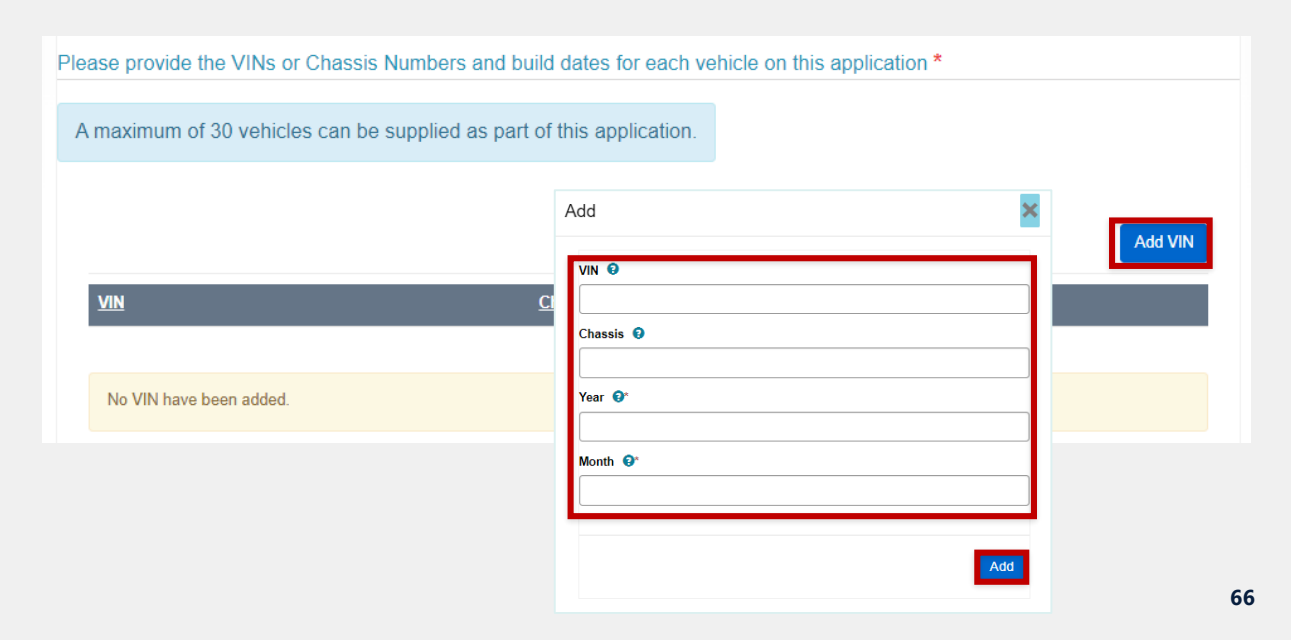

# Responding to RFIs and RIWs

### **Responding to a request for information**

**REBUILT ROVER PORTAL** 

| Application*                                                                                                    | Application Type                                                                                                    | Answer Question                                 | ;             |
|----------------------------------------------------------------------------------------------------|----------------------------------------------------------------------------------------------------|-------------------------------------------------|---------------|
| VTA-2024-0000963                                                                                                    | New Approval                                                                                                    | 2. Please provide the TPN number                |               |
| Testing results                                                                                                    |                                                                                                    | Answer<br>TFN:                                  |               |
| order for your application for a vehicle<br>erson who holds a testing facility appro<br>ou are requested to provide informatio | e type approval to be assessed, you are requested to provide<br>avail but did not at the time the testing was conducted.<br>n | informat                                        |               |
| i. More information about the testing res<br>ii. Please provide the TFN number                                                 | ults                                                                                                    | I would like to upload supporting documentation |               |
| esponse                                                                                                    |                                                                                                    | Line Lineared by Lineared by                    | oad           |
| Update Answer                                                                                                    |                                                                                                    |                                                 |               |
| No answer provided                                                                                                    |                                                                                                    | There are no records to display.                |               |
|                                                                                                    |                                                                                                    | Sav                                             | Answer        |
| tensions                                                                                                    |                                                                                                    |                                                 |               |
|                                                                                                    |                                                                                                    | R                                               | quest Extensi |
|                                                                                                    | <b>0</b> . 6                                                                                                    | Requested on                                    |               |
| Degulacted Extension Date                                                                                                    | 2000003                                                                                                    |                                                 |               |

When responding to a request for information, all questions are answered on the same page.
After answering every question, you have the option to Submit response, Save and submit later or Save and request an extension.

If you have requested an extension, you are not able to see this information and may accidentally request an extension multiple times.

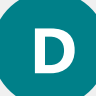

When responding to an RFI, you save your response to each question individually. Click **Update Answer** to open a mini-form, and once you have answered the question and uploaded any documents, click **Save Answer**.

You will be able to see when additional time to respond to a RFI has been requested, including the requested extension date, reason and the status of the request.

### **Responding to a request in writing**

Ν

When responding to a request in writing for a recall, you will answer each question individually and be able to save your answers as you go.

Click **Update Answer** to open a miniform, and once you have answered the question and uploaded any documents, click Save Answer

This means you will be able to exit the request in writing before it is submitted without losing any work you have done in the request.

New

**D** Different

Current

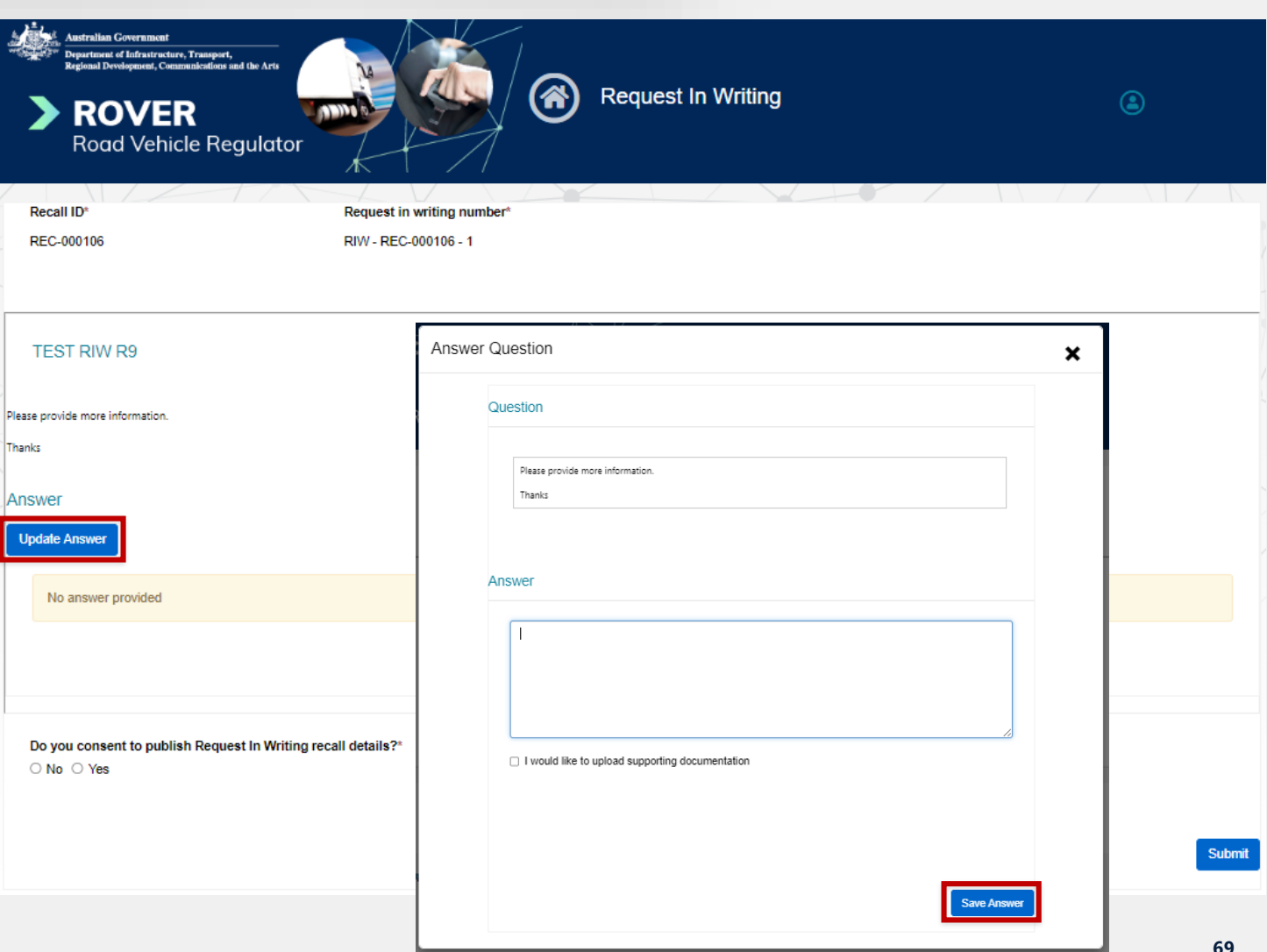

## Payments page

### **Accessing payment information**

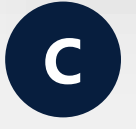

Access payment information on the **Payments** page in the **Active Payments** and **Past Payments** tabs.

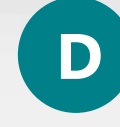

Access payment information on the **Payments page.** In the menu above the table, click **Active Payments, Upcoming Payments** or **Past Payments** to view the relevant information in the table.

| 6                        | Applications Appr | ovals Payments Recalls      | AVV RAV  | Authority to act        | Profile Enquiries |  |
|--------------------------|-------------------|-----------------------------|----------|-------------------------|-------------------|--|
| Active Payments Past P   | ayments           |                             |          |                         |                   |  |
| Payments for invoices    |                   |                             |          | Se                      | earch             |  |
| Invoice number           | Date issued       | Reference                   | 1 Amount | 11 Pay                  | 11 Due date       |  |
| INV-000001924            | 2022-10-17        | 441e1841-b13c-4857-a15a-c65 | \$0.00   | PAY<br>Download Invoice | 2022-09-12        |  |
| INV-000001925<br>Overdue | 2022-08-13        | 5f6dbc6d-719a-4852-ba6d-edd | \$0.00   | PAY<br>Download Invoice | 2022-09-13        |  |
| INV-000001931<br>Overdue | 2022-08-23        | 410fdecf-2b53-455e-a135-ea2 | \$0.00   | PAY<br>Download Invoice | 2022-09-23        |  |
| INV-000001932<br>Overdue | 2022-08-23        | 00adc037-073b-4788-9053-b55 | \$0.00   | PAY<br>Download Invoice | 2022-09-23        |  |
| INV-000001923<br>Overdue | 2022-08-16        | 5f6dbc6d-719a-4852-ba6d-edd | \$2.80   | PAY<br>Download Invoice | 2022-11-10        |  |
| INV-000002135<br>Overdue | 2023-03-01        | TFA-000019                  | \$970.00 | PAY<br>Download Invoice | 2023-05-29        |  |

|                      | Applications       | Approvals      | Payments         | Recalls |        | RAV    | Authority to act | Profile | Enquiries |   |
|----------------------|--------------------|----------------|------------------|---------|--------|--------|------------------|---------|-----------|---|
| I≣ Active Payments - |                    |                |                  |         |        |        |                  |         |           | ٩ |
| Active Payments      | Date issued ↑      |                | Reference        |         | Amount |        | Due date         |         |           |   |
| Past Payments        |                    |                |                  |         |        | \$0.00 |                  |         |           | • |
| INV-000000006        | 31/01/2022 6:36 PM |                | RAW-2021-0000000 |         | \$0.00 |        |                  |         | ۲         |   |
| INV-000001908        |                    | 08/08/2022 6:3 | 32 AM            |         |        | \$0.00 |                  |         |           | • |
| INV-000001909        |                    | 08/08/2022 6:3 | 35 AM            |         |        | \$0.00 |                  |         |           | ۲ |

## Reporting a vehicle safety or noncompliance concern
# Starting a reporting on a vehicle safety or non-compliance concern

Click on the **New Applications** tab. Then click on the **Report a vehicle safety or noncompliance concern** icon to start a report. D

Start a report by clicking on the **Report a vehicle safety or non-compliance concern** button at the top of the **Applications** page.

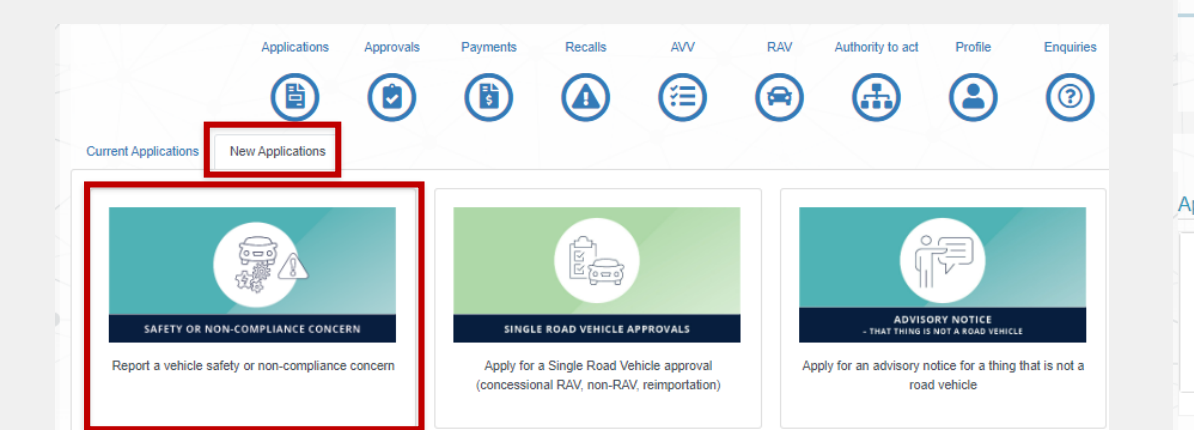

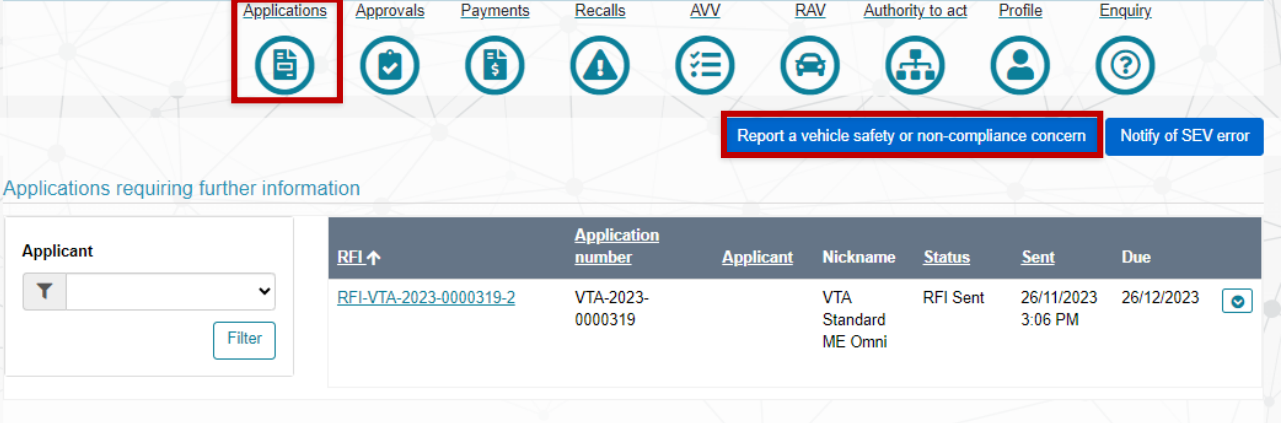

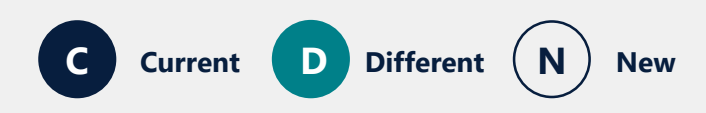

### **Report redesign**

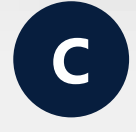

When you submit a Vehicle safety or non**compliance report**, information is entered over 5 pages.

D

#### When you submit a Vehicle safety and non-

compliance report, you will need to choose if you would like to report anonymously. Then, the report will be completed on a single page.

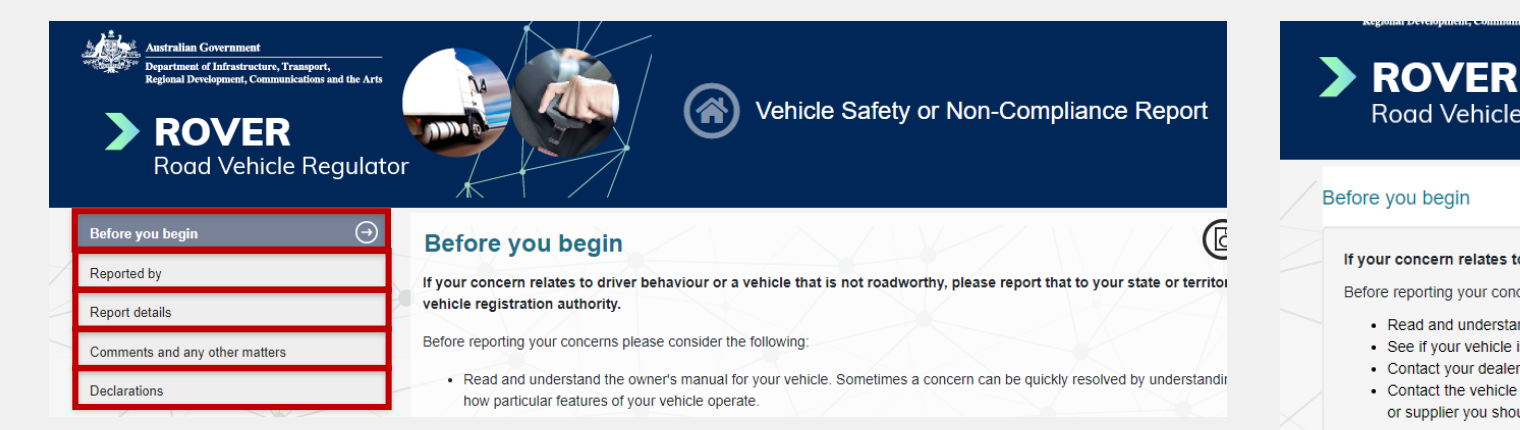

#### Before you begin

If your concern relates to driver behaviour or a vehicle that is not roadworthy, please report that to your state or territory police or vehicle registration authority

Vehicle Safety or Non-Compliance Report

Before reporting your concerns please consider the following

Road Vehicle Regulator

- Read and understand the owner's manual for your vehicle. Sometimes a concern can be quickly resolved by understanding how particular features of your vehicle op.
- See if your vehicle is subject to a recall. You can search for your vehicle on the Vehicle Recalls website or contact the vehicle manufacture
- Contact your dealership or supplier and discuss your concern or issue directly with them
- Contact the vehicle manufacturer. Most manufacturers have a customer service section that may be able to assist. After reporting a concern to the manufacturer, disti or supplier you should allow a reasonable time for them to reply and address your concern or issue

#### Collection and use of information

The Department of Infrastructure, Transport, Regional Development, Communications and the Arts (the department) collects personal information in accordance with the Pr Act 1988, and as authorised under the Road Vehicle Standards Act 2018 and Road Vehicle Standards Rules 2019, for the purpose of considering or addressing your conce issue.

Please note the department collects, and may use the personal information in a Vehicle Safety or Non-Compliance Report to assist in identifying systemic vehicle safety iss or legislative non-compliance. In some cases the information you provide may be used to support compliance monitoring and enforcement responses

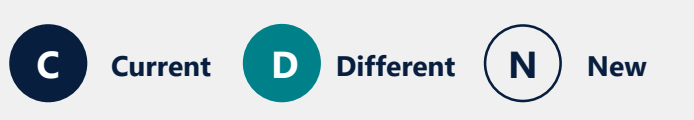

### Submitting a report anonymously

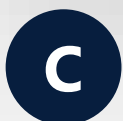

On the **Reported by** page, you **tick the box** next to **I would like to report anonymously.** 

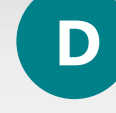

Before you begin your report, you have the option to **Report as logged in user** or **Report anonymously.** 

If you click **Report anonymously**, an anonymous form will be generated to ensure the report is not connected to and does not retain information from your user account.

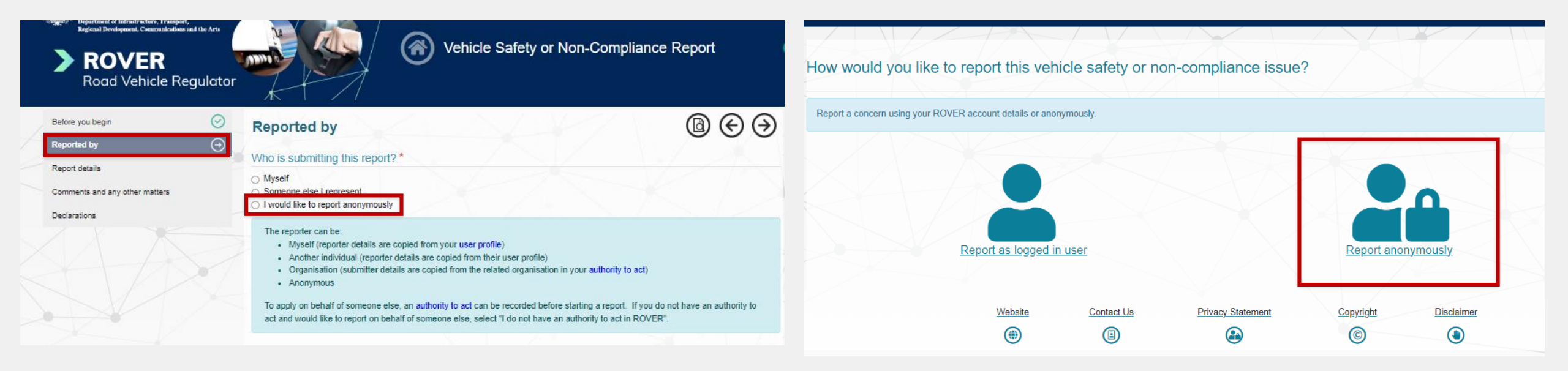

# Anonymous reporting – Who is submitting this report?

If you have chosen to submit a report as a logged in user, the **Reported by** page will not include an option report anonymously for the question **Who is submitting this report?** 

If you have accidentally chosen to report as a logged in user but would like to submit anonymously, we have included a link to the anonymous form in the explanation under the question **Who is submitting this report?** 

#### Reported By

Who is submitting this report?\*

Myself

Someone else I represent

The reporter can be:

- · Myself (reporter details are copied from your user profile)
- · Another individual (reporter details are copied from their user profile)
- Organisation (submitter details are copied from the related organisation in your authority to act)
- Anonymous (You are currently logged in and cannot submit anonymously from here. If you would like to submit anonymously, please use the <u>unauthenticated form</u>)

To apply on behalf of someone else, an <u>authority to act</u> can be recorded before starting a report. If you do not have an authority to act and would like to report on behalf of someone else, select "I do not have an authority to act in ROVER".

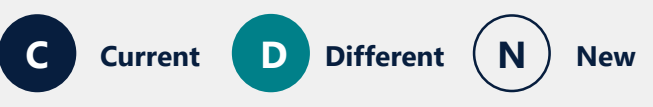

## For more information visit the <u>ROVER Portal Rebuild</u> webpage